# Návod pro Honor 10 Lite 64 GB

- 1. Základní nastavení telefonu
  - Vložení SIM a paměťové karty
  - Zapnutí telefonu a PIN
- 2. Kontakty
  - Kopírování ze SIM karty do telefonu
  - Založení nového kontaktu
  - Upravení kontaktu včetně fotky
- 3. Volání
  - Zap./Vyp. VoLTE
  - Zap./Vyp. Wi-Fi volání
  - Nastavení vyzvánění
  - Číslo hlasové schránky
  - Nastavení hlasitosti hovoru
  - Zobrazení klávesnice při volání
  - Zobrazení kontaktů při volání
  - Hlasitý odposlech
  - Přidržení hovoru
- 4. SMS a MMS
  - Nastavení tónů
  - Upozornění o doručení SMS
  - Nastavení MMS
- 5. Internet
  - Zap./Vyp. internetu v ČR
  - Zap./Vyp. internetu v zahraničí
  - Nastavení internetu
  - Přihlášení do Wi-Fi sítě
  - Zap./Vyp. přístupového bodu
- 6. Nastavení e-mailu
  - seznam.cz
  - centrum.cz
  - volny.cz
  - outlook.cz
- 7. Zabezpečení
  - Zapnutí PIN kódu
  - Změna PIN kódu
  - Nastavení otisků prstů
  - Reset přístroje do továrního nastavení
- 8. Aplikace
  - Založení účtu a stažení aplikace
- 9. Ostatní nastavení
  - Změna pozadí displeje
  - Bluetooth Zap./Vyp.
  - Bluetooth párování zařízení
  - Bluetooth odesílání obrázků
  - Budík
  - Pevná volba
  - Nastav. kontaktů v seznamu pevné volby
  - Identifikace volajícího (CLIP/CLIR)

## Základní nastavení telefonu

### Vložení SIM a paměťové karty

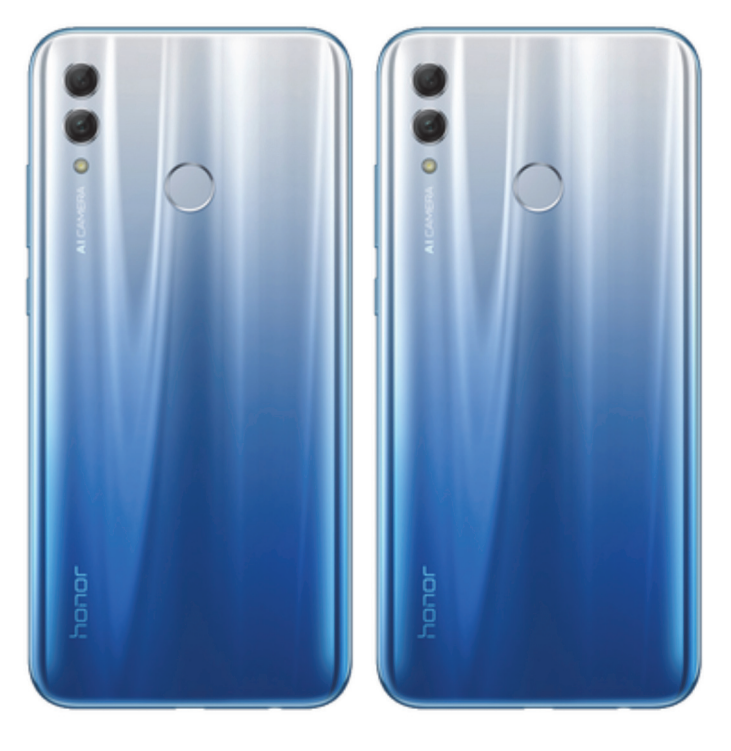

- Šuplík na SIM a paměťovou kartu vysunete pomocí nástroje, který je přiložen v balení.
- Nano-SIM a paměťovou kartu vložíte do šuplíku a zasunete ho zpět.

### Zapnutí telefonu a PIN

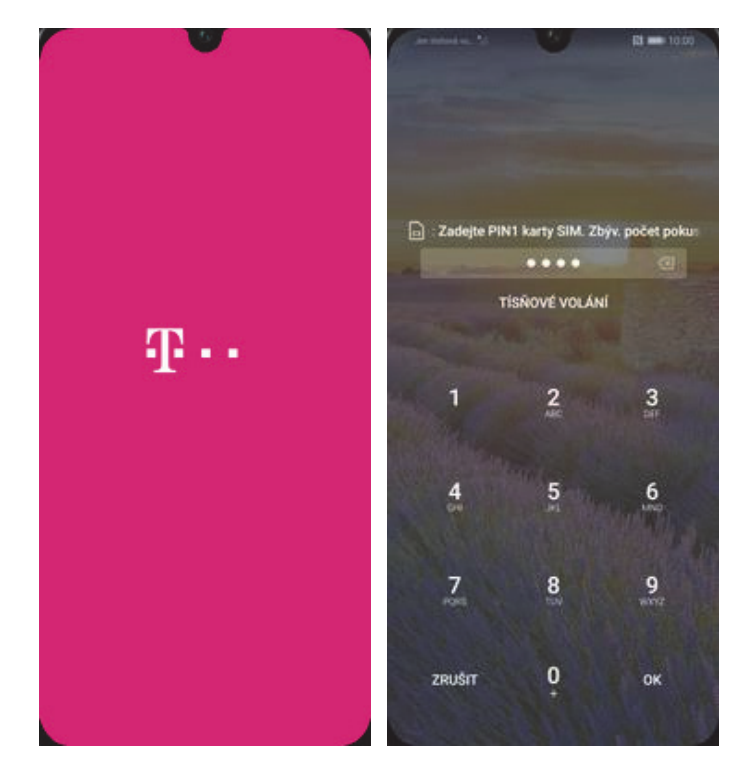

- Delším stisknutím tlačítka zapnout/vypnout se rozsvítí displej.
- **2.** Nakonec zadáte váš PIN.

## Kontakty

#### Kopírování ze SIM karty do telefonu

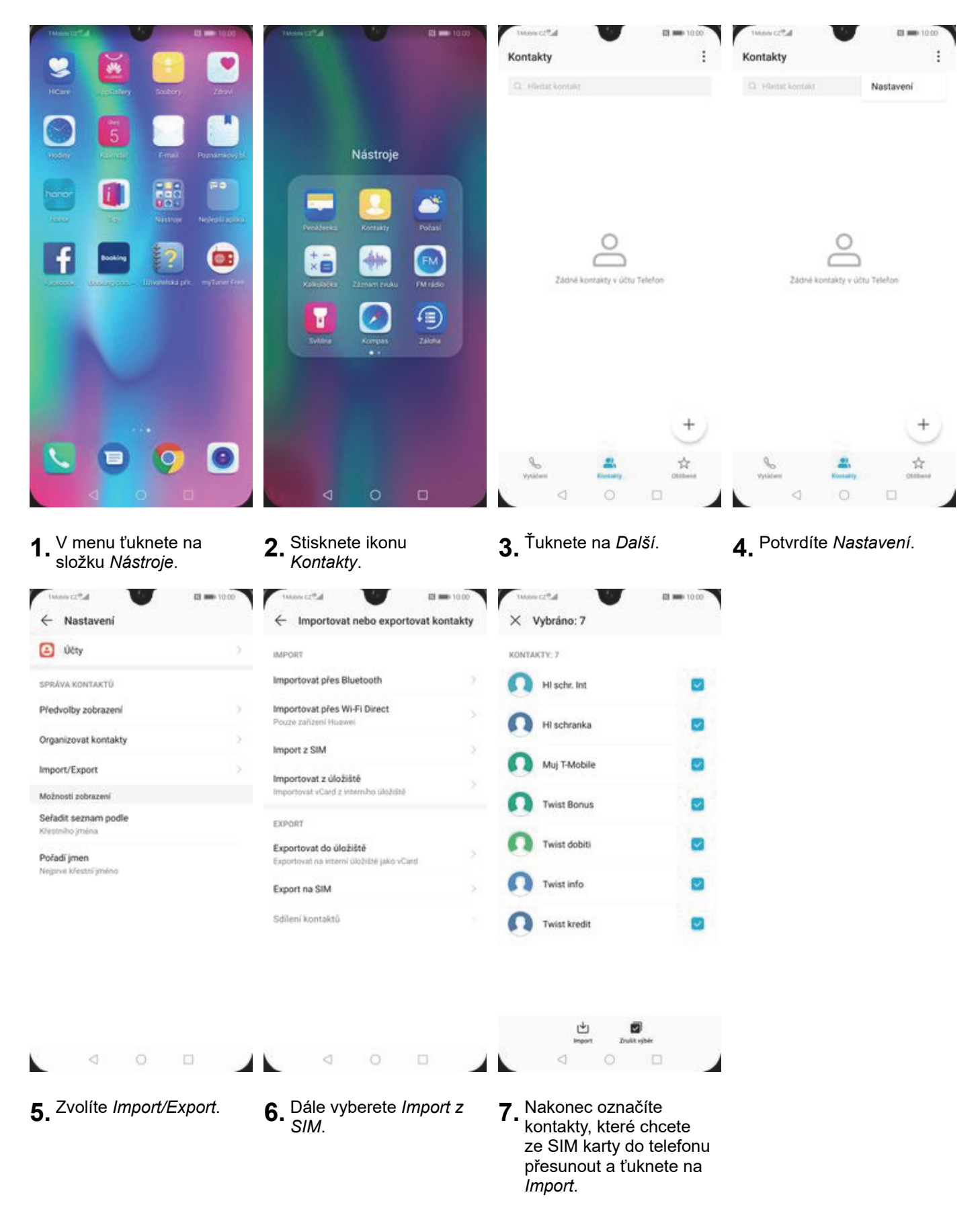

#### Založení nového kontaktu

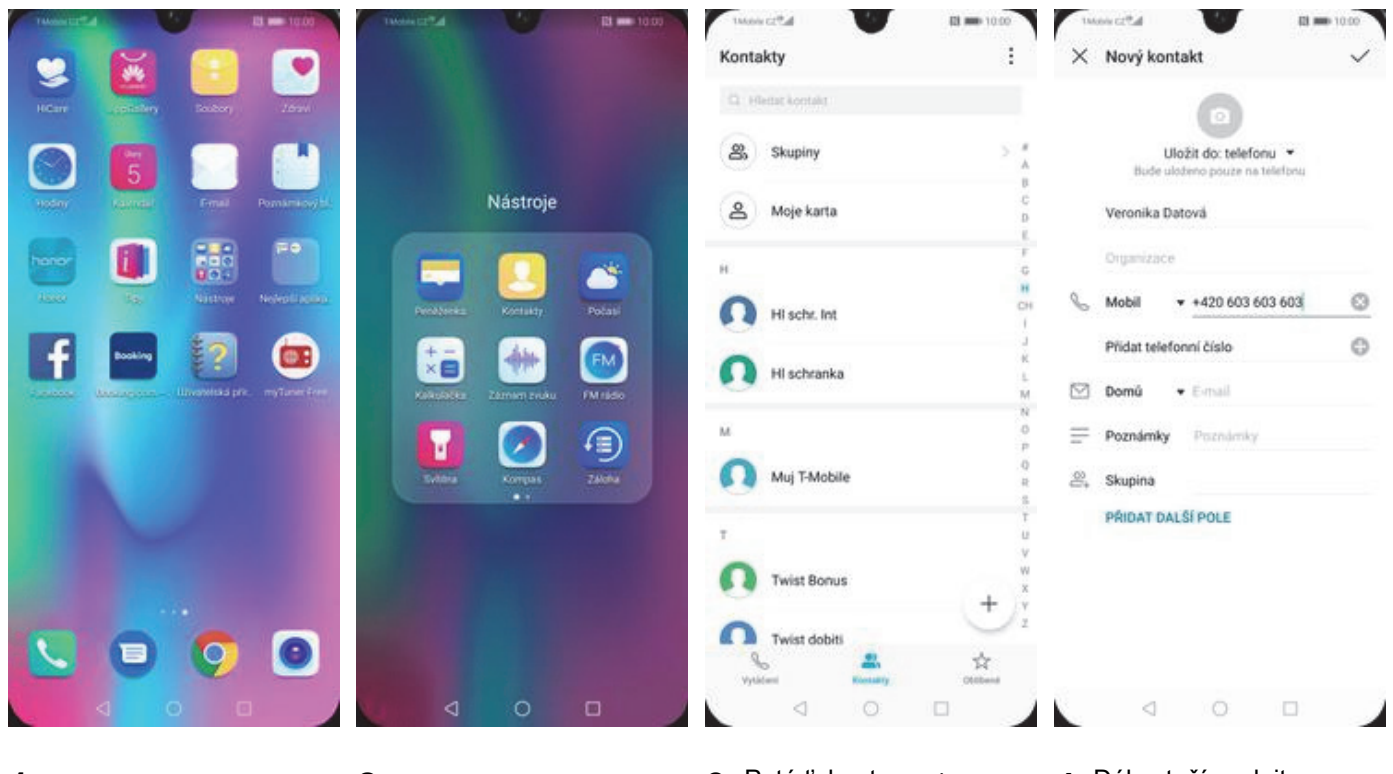

**1.** V menu ťuknete na složku *Nástroje*. **2.** Stisknete ikonu *Kontakty*.

- 3. Poté ťuknete na +.
- Dále stačí vyplnit potřebné údaje jako je telefonní číslo, jméno atd. Celou akci dokončíte ťuknutím na *OK*.

#### Upravení kontaktu včetně fotky

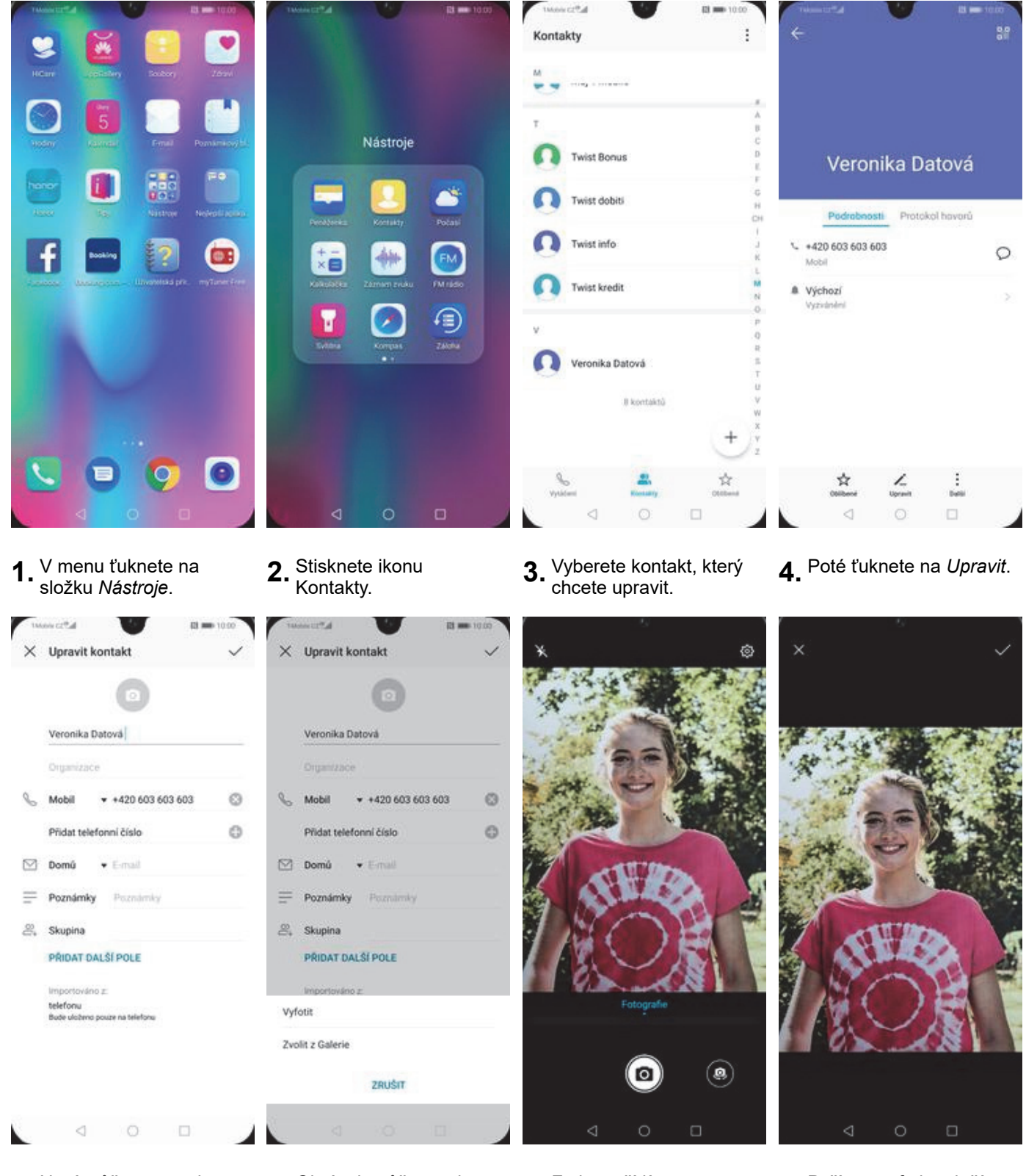

- Nyní můžete upravit údaje kontaktu. Fotku přidáte ťuknutím na foťák.
- 6. Obrázek můžete vybrat z galerie nebo pořídit novou fotku a to přes možnost *Vyfotit*.
- 7. Fotku pořídíte stisknutím tlačítka s foťákem.
- **8.** Pořízenou fotku uložíte ťuknutím na *OK*.

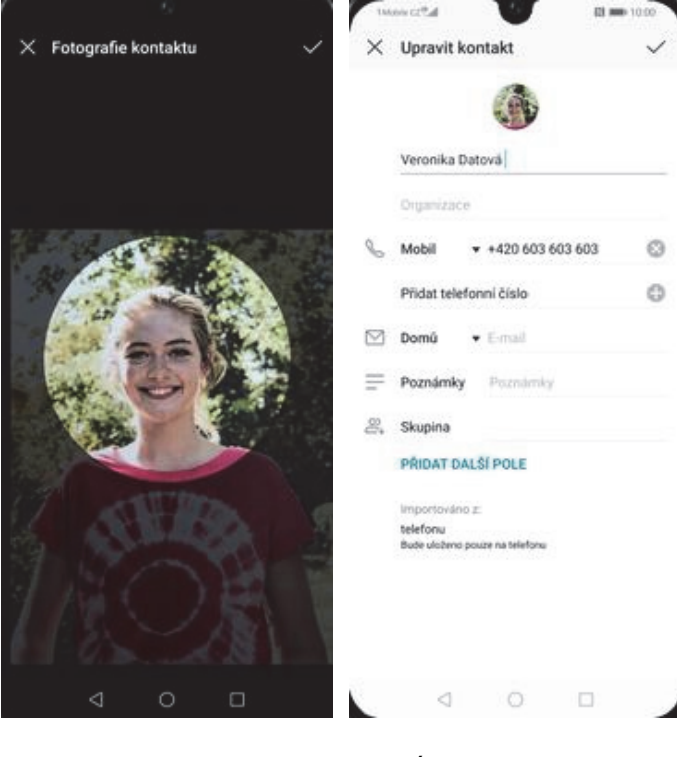

- **9.** Poté obrázek oříznete a ťuknete na *OK*.
- **10.** Úpravu kontaktu dokončíte ťuknutím na *OK*.

### Volání

#### Zap./Vyp. VoLTE

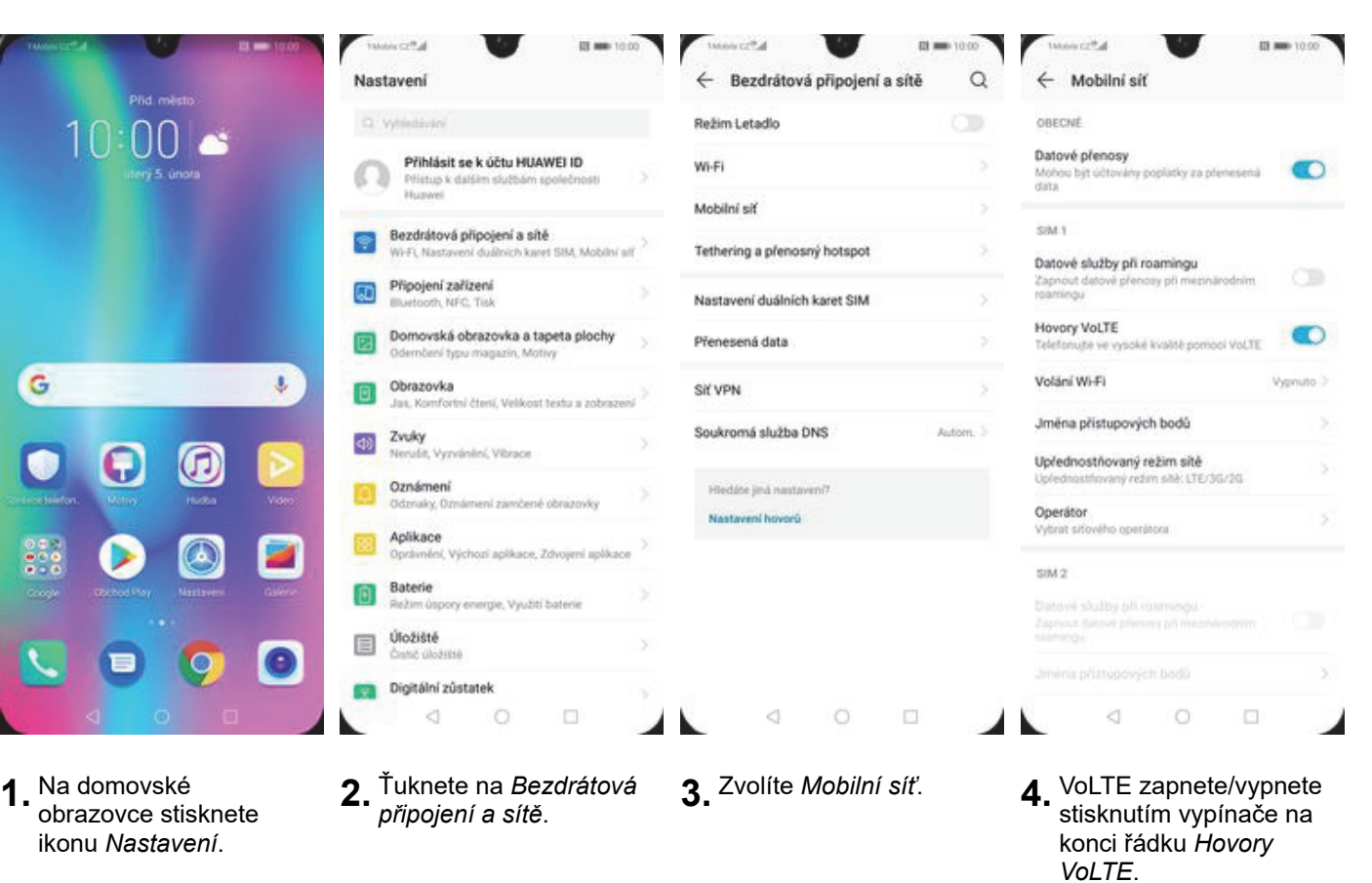

### Zap./Vyp. Wi-Fi volání

| Plid. mesto                   | O webster                                                                       | Belim Letado                 | OBECNÉ                                                                     |         |
|-------------------------------|---------------------------------------------------------------------------------|------------------------------|----------------------------------------------------------------------------|---------|
| 10:00 🗳                       | Přihlásit se k účtu HUAWEI ID<br>Přístus k dalám slutbárn společnosti<br>Jasove | Wi-Fi                        | Datovác     Datovácy     Mohou být účtovány poplatky za přenesená     dáta | 0       |
|                               | Bezdrátová připojení a sítě<br>Wi-FL Nastavení duálních karet SIM, Mobilní alf  | Mobilní siť                  | SIM 1                                                                      |         |
|                               | Připojení zařízení<br>Illuetosth, NFC, Tisk                                     | Nastavení duálních karet SIM | Zapnout detové přenosy při mezinárodním<br>v roamingu                      |         |
|                               | Domovská obrazovka a tapeta plochy<br>Odernčení typu magazín, Motivy            | Přenesená data               | Hovory VoLTE<br>> Telefonujte ve vysoké kvalitě pomoci VoLTE               | 0       |
| G 🎍                           | Obrazovka     Jas, Komfortní čterií, Velikost Jestu a zobrazení                 | SI  VPN                      | > Volání Wi-Fi Vyp                                                         | inuto ) |
|                               | Di Zvuky                                                                        | Soukromá služba DNS          | Autorn. > Jména přístupových bodů                                          |         |
|                               | Oznámení                                                                        | Hiedáže jiná nastaven/?      | Upřednostňovaný režim sítě<br>Upřednostňovaný režim sílě: LTE/3G/2G        |         |
|                               | Odznaky, Oznámení zamčené obrazovky Aplikace                                    | Nastavení hovorů             | Operátor<br>Vybrat sitového operátora                                      |         |
| Carge Dother National Calenda | Oprävnění, Výchozí aplikace, Zdvojení aplikace Baterie                          |                              | SIM 2                                                                      |         |
|                               | Úložiště                                                                        |                              |                                                                            |         |
|                               | <ul> <li>Dielžálaj zůstatek</li> </ul>                                          |                              |                                                                            |         |

1. Na domovské obrazovce stisknete ikonu Nastavení.

| 10000 0224                                                                                                    | El == 10.00                                                                                                    |
|----------------------------------------------------------------------------------------------------|----------------------------------------------------------------------------------------------------|
| ← Volání Wi-F                                                                                                    |                                                                                                    |
| Je-li zapruto volání pře<br>v závislosti na zadievýci<br>signál je silnější, směro<br>sibě operatora. Než tuto<br>operátora-na možné po | Wi-FL telefon může hovory<br>nastaveních a na tom, který<br>at přes sítě Wi-FI nebo přes<br>funkcí zaporta, zeptojte se<br>latky a další podrobnosti. |
| Wi-Fi volání                                                                                                    |                                                                                                    |
| Režim                                                                                                    | Preferovaná Wi-Pi >                                                                                                    |

- **2.** Ťuknete na *Bezdrátová* **3.** Zvolíte *Mobilní síť. připojení a sítě.*
- 4. Vyberete Volání Wi-Fi.

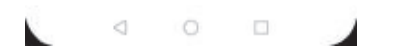

**5.** *Wi-Fi volání* zapnete/vypnete stisknutím vypínače na konci řádku.

### Nastavení vyzvánění

| Did mirts                         | Nastavení                                                                          | ← Zvuky Q                                               | × Vybrat zvuk           | ~ |
|-----------------------------------|------------------------------------------------------------------------------------|---------------------------------------------------------|-------------------------|---|
|                                   | Q Vytectivani                                                                      | Média                                                   | Zvuk Hudba (v úložiáti) |   |
| ulerý 5 února                     | Přihlásit se k účtu HUAWEI ID<br>Přístup k datšim slutbárn spoletnosti ><br>Huavet | Q Vyzváněcí tón                                         | Żódný                   | 0 |
|                                   | Bezdrátová připojení a sítě<br>Wi-FL Nastavení duálních kavet SIM, Mobilní alf     | Budiky                                                  | Gartoon                 | 0 |
|                                   | Phipojení zařízení<br>Bluetooth, NFC, Tisk                                         |                                                         | Classic Bell            |   |
|                                   | Domovská obrazovka a tapeta plochy<br>Odernčení typu magazin, Motivy               | S Votani                                                | Dream                   |   |
| G J                               | Obrazovka                                                                          | Tichý režim                                             | Eastern                 |   |
|                                   | Zvuky                                                                              | Vibrovat v tichém režimu                                | Esports                 |   |
|                                   | Nerušit, Vyzvinieri, Vibrace Oznámení                                              | Nerušit Vypnuto >                                       | Forest Day              |   |
| Scruppshillon Webp Hutte Video    | Odznaky, Oznámení zavrčené obrazovky                                               | Vyzváněcí tón pro kartu SIM 1 Huawei Tune >             | Free                    |   |
| 🔡 🜔 🔕 🔳                           | Oprávnění, Výchozí aplikace, Zdvojení aplikace                                     | Vyzváněcí tón pro kartu SIM 2 Huswei Tune<br>Orchestral | Hello Ya                |   |
| Coope Octool Vay Nationen Galerie | Baterie     Režim úspory energie, Využití baterie                                  | SIM 1 při přích. volání vibruje                         | Huawei Tune Orchestral  |   |
|                                   | Cunc Wożste                                                                        | SIM 2 při přích. volání vibruje                         | Little Emotion          |   |
|                                   | Digitální zůstatek                                                                 | Annelmant                                               | Sailing                 |   |
|                                   |                                                                                    |                                                         |                         | 1 |

- obrazovce stisknete ikonu Nastavení.
- Zvuky.
- tón pro kartu SIM 1.
- melodii a ťuknete na OK.

### Číslo hlasové schránky

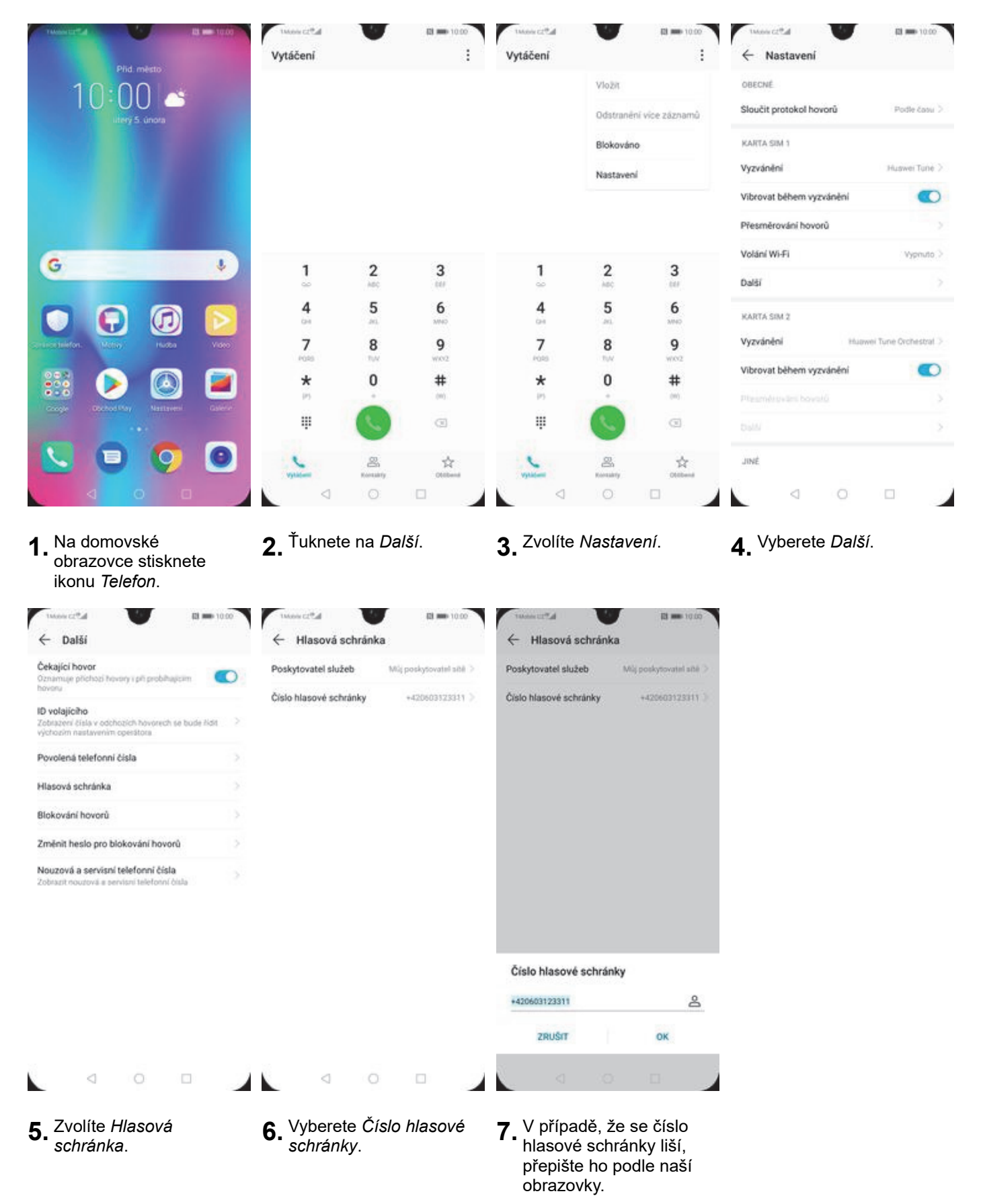

#### Nastavení hlasitosti hovoru

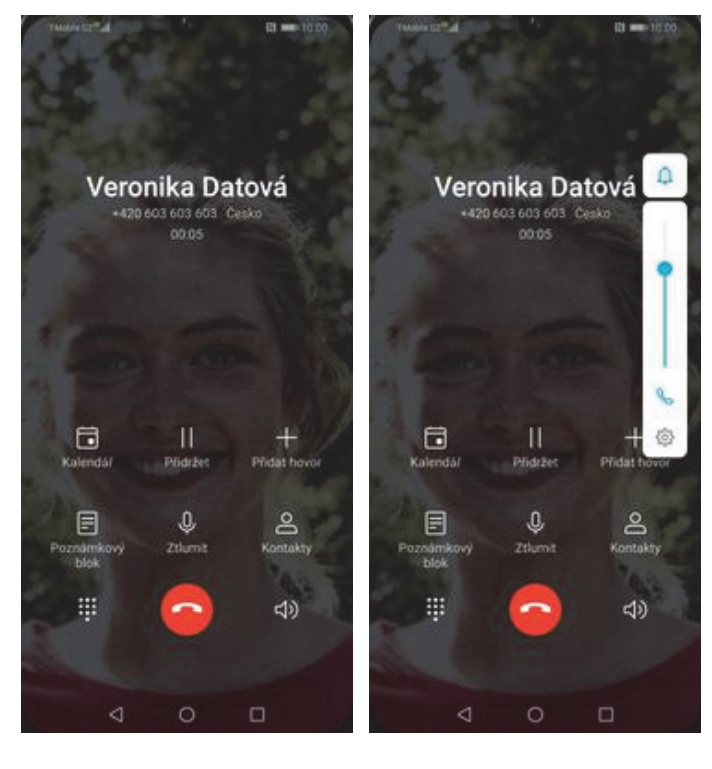

- 1. Nastavovat hlasitost lze jen v průběhu hovoru.
- 2. Hlasitost regulujete pomocí postranních tlačítek.

#### Zobrazení klávesnice při volání

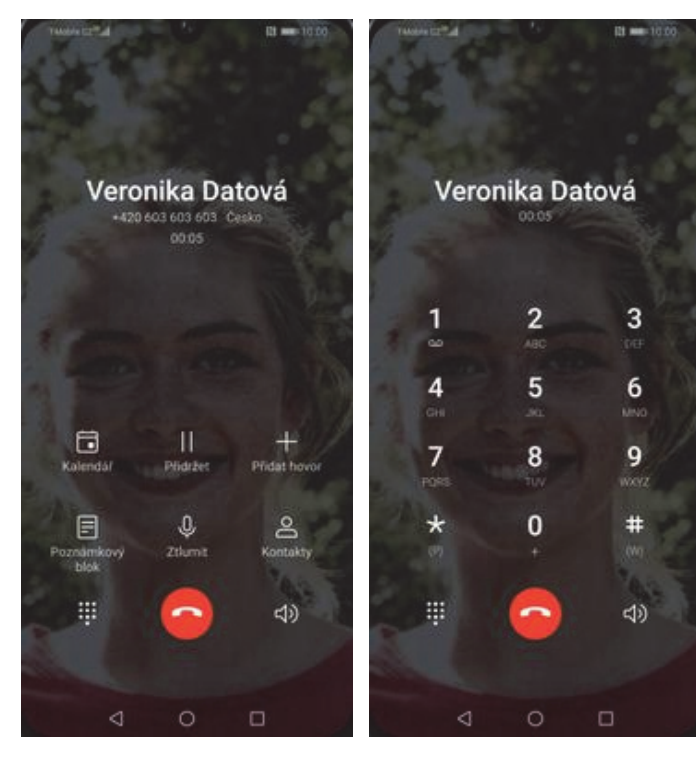

- **1.** V průběhu hovoru ťuknete na symbol klávesnice.
- 2. A je to hotové! :)

#### Zobrazení kontaktů při volání

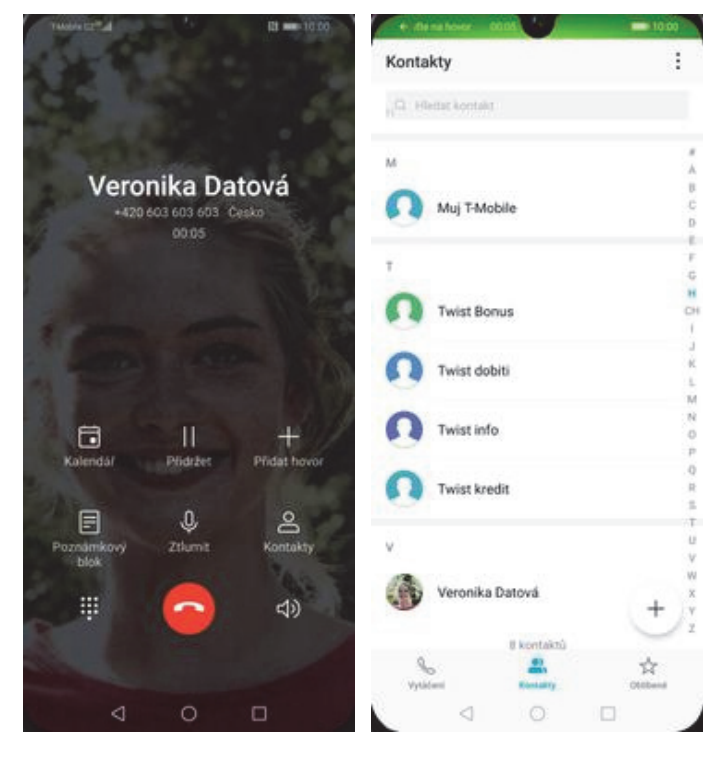

- **1.** V průběhu hovoru ťuknete na *Kontakty*.
- 2. A je to! :)

#### Hlasitý odposlech

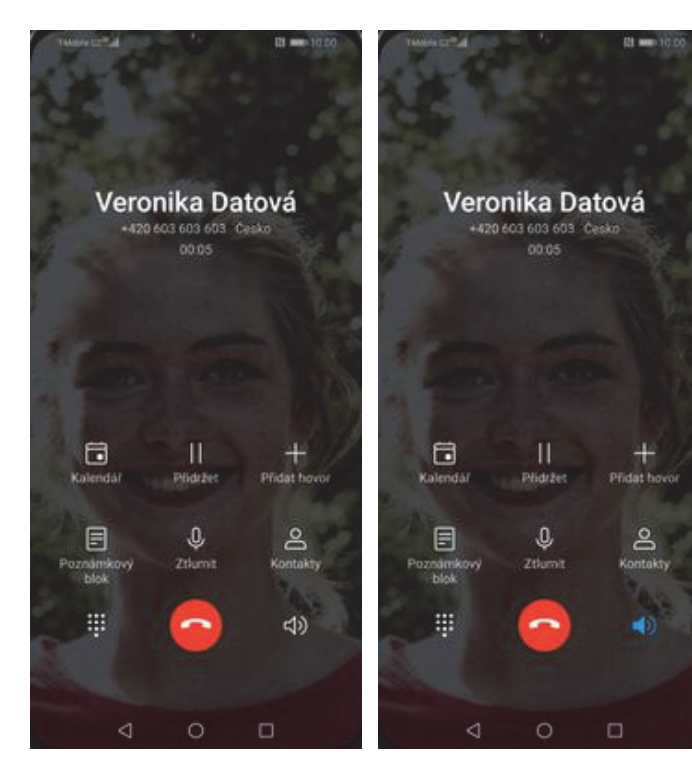

- 1. V průběhu hovoru ťuknete na symbol reproduktoru.
- 2. A je to hotové! :)

#### Přidržení hovoru

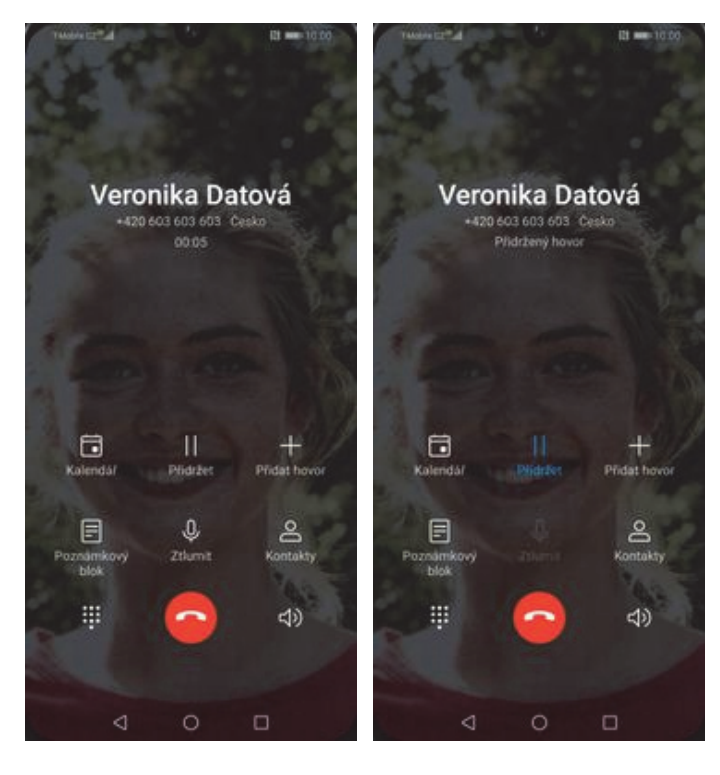

**1.** V průběhu hovoru ťuknete na *Přidržet*.

2. A je to! :)

### SMS a MMS

#### Nastavení tónů

ikonu Nastavení.

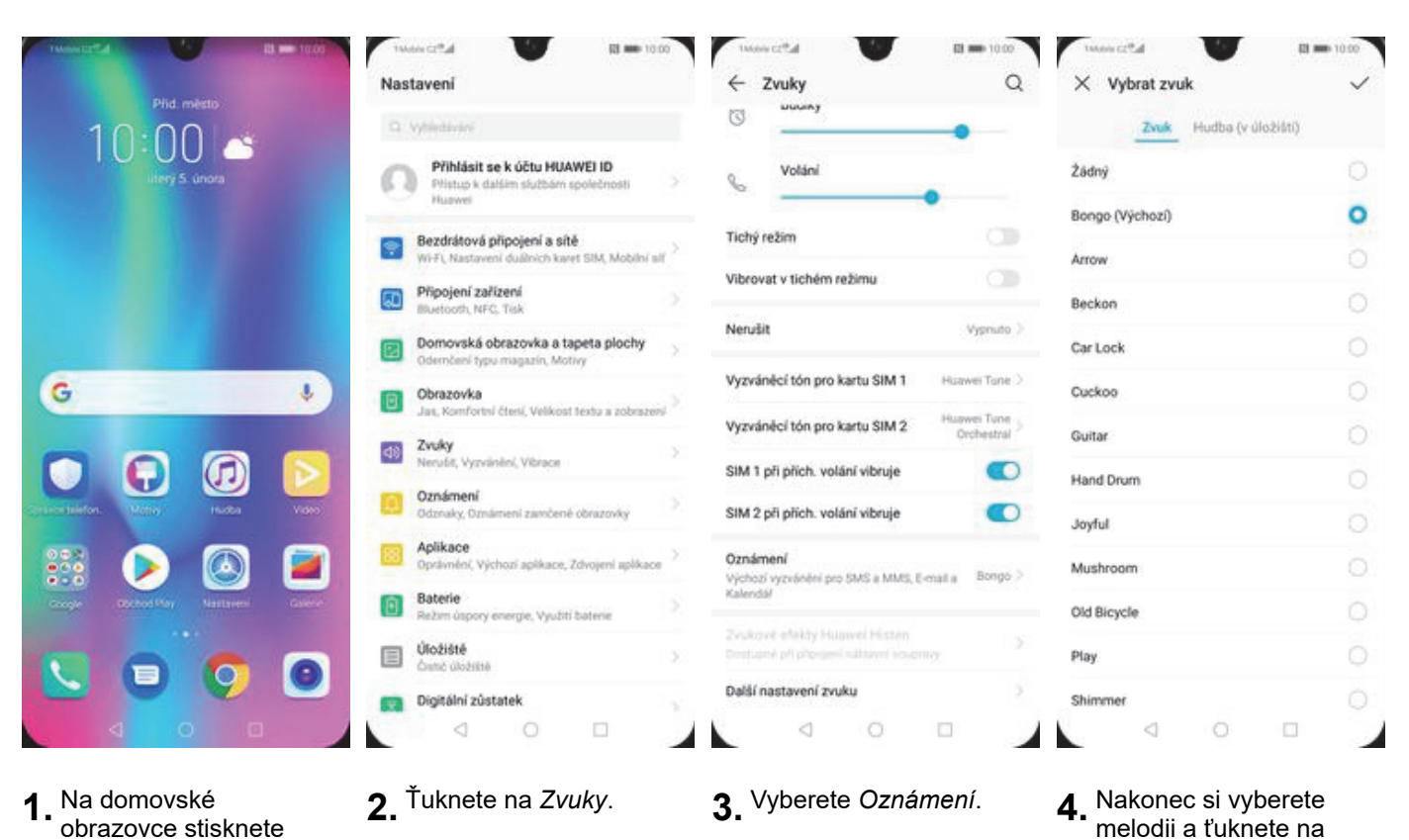

OK.

13 z 39

### Upozornění o doručení SMS

| Plid. mesto<br>DO COO Co<br>utery 5. unora                                                                                                    | Twose ct <sup>e</sup> at<br>Zprávy Q :       | Archivované<br>Biokované kontakty<br>Zprávy na webu<br>Zapnout trnavý režim<br>Nastavení | Nastavení       Výchozí aplikace SMS       Zprávy       Oznámení       Přehrávat zvuky odchozích zpráv |
|----------------------------------------------------------------------------------------------------|----------------------------------------------|------------------------------------------------------------------------------------------|----------------------------------------------------------------------------------------------------|
|                                                                                                    | • =                                          | Nápověda a zpětná vazba                                                                  | Vaše současná země<br>Určeno automaticky (Česko)                                                       |
| G Ø                                                                                                    |                                              |                                                                                          | Chytré odpovědi<br>Zobrazit návrhy, pokud jsou k dispozici                                             |
| Image: Second second second                         | Nové konverzace najdete tady                 | Nové konverzace najdete tady                                                             | Automatické náhledy<br>Zobrazovat náhledy jen u webových odkazů<br>Rozšířená nastavení                 |
| English Constant Constant Cons |                                              |                                                                                          |                                                                                                    |
| S 💿 📀 🔍                                                                                                    | 📮 Zəhâjit chət                               | 📮 Zəhájit chət                                                                           |                                                                                                    |
|                                                                                                    |                                              |                                                                                          |                                                                                                    |
| <ol> <li>Na domovské<br/>obrazovce stisknete<br/>ikonu Zprávy.</li> </ol>                                                                                                    | <b>2.</b> Dále ťuknete na Další (tři tečky). | <b>3.</b> Zvolíte Nastavení.                                                             | <b>4.</b> Dále vyberete<br>Rozšířená nastavení.                                                        |

| 4                                   | Rozšířen                           | á nastave                    | ni                 |     |
|-------------------------------------|------------------------------------|------------------------------|--------------------|-----|
| Skupino<br>Poslat M<br>MMS)         | wé zprávy<br>MMS všert             | n příjemcůr                  | n (skupino         | 74b |
| Automa                              | ticky stah                         | ovat zprávy                  | y MMS              | ۰   |
| Automa<br>roaming                   | ticky stah<br>ju                   | ovat MMS                     | při                | 09  |
| Používa                             | t jednodu:                         | ché znaky                    |                    | 8   |
| Dostáva<br>SMS<br>Dostáva<br>SMS do | it potvrzer<br>it oznáme<br>ručeny | ní o doruče<br>ní, že byly : | ni zpráv<br>zprávy | •   |
| Zprávy s<br>Příjem s                | sitē<br>Iužebních                  | zpráv                        |                    | •   |
| Výstraž                             | né zprávy                          | (bezdrátov                   | é)                 |     |
| Zprávy r                            | ha SIM kar                         | rtê                          |                    |     |
| Telefon<br>603 603                  | ní číslo<br>1603                   |                              |                    |     |
|                                     | 4                                  | 0                            |                    |     |

 Nakonec stisknete vypínač na konci řádku Dostávat potvrzení o doručení zpráv SMS.

#### Nastavení MMS

| Plid.m                                                                                                    | esto .                                                                               | Q. Whieldelay                                                                                                    |                                                                 | Režim Letadlo                                                                                                    |                                                                                                    | OBECNÉ                                                                           |             |
|----------------------------------------------------------------------------------------------------|--------------------------------------------------------------------------------------|----------------------------------------------------------------------------------------------------|-----------------------------------------------------------------|----------------------------------------------------------------------------------------------------|----------------------------------------------------------------------------------------------------|----------------------------------------------------------------------------------|-------------|
| 10:00                                                                                                    | ) 📥                                                                                  | Přihlásit se k účtu                                                                                                    | HUAWEI ID                                                       | Wi-Fi                                                                                                    |                                                                                                    | Datové přenosy<br>Mohou bit účtovány poplátky za přenese                         | enal 🔍      |
|                                                                                                    |                                                                                      | Huawei                                                                                                    | cam sporecrosts                                                 | Mobilní siť                                                                                                    |                                                                                                    | data                                                                             |             |
|                                                                                                    |                                                                                      | Bezdrátová připojení<br>Wi-Fi, Nastavení duálnic                                                                                                    | a sítě<br>h kavet SIM, Mobilní síť                              | Tethering a přenosný hotspot                                                                                                    |                                                                                                    | SIM 1                                                                            |             |
|                                                                                                    |                                                                                      | Připojení zařízení                                                                                                    |                                                                 | Nastavení duálních karet SIM                                                                                                    |                                                                                                    | Datové služby při roamingu<br>Zapnout datové přenosy při mezinárodní<br>roamingu | m ()        |
|                                                                                                    |                                                                                      | Domovská obrazovka                                                                                                    | a a tapeta plochy                                               | Přenesená data                                                                                                    |                                                                                                    | Hovory VoLTE<br>Telefonujte ve vysoké kvalitě pomoci VoL                         | cre 🗨       |
| G                                                                                                    | 4                                                                                    | Obrazovka                                                                                                    | , wony                                                          | Siť VPN                                                                                                    | >                                                                                                    | Volání Wi-Fi                                                                     | Vypnut      |
|                                                                                                    |                                                                                      | Jas, Komfortni čterší, Ve                                                                                                    | likost textu a zobrazeni                                        | Soukromá služba DNS                                                                                                    | Autom. >                                                                                                    | Jména přístupových bodů                                                          |             |
|                                                                                                    |                                                                                      | Nerušit, Vyzvánění, Vibr                                                                                                    | ioi 🔿                                                           |                                                                                                    |                                                                                                    | Upřednostňovaný režim sítě                                                       |             |
| etelefon. (Motor                                                                                                    | Hudon Video                                                                          | Oznámení<br>Odznaky, Oznámeni zam                                                                                                    | nčené obrazovky                                                 | Hiedáte jiná nastavení?<br>Nastavení hovorů                                                                                                    |                                                                                                    | Operátor                                                                         |             |
| 83 🕟                                                                                                    |                                                                                      | Aplikace<br>Oprávnění, Výchozí aplik                                                                                                    | uace, Zdvojeni aplikace                                         |                                                                                                    |                                                                                                    | Vybrat sifevého operátora.                                                       |             |
| anger States Day                                                                                                    | Nastaveni Calierie                                                                   | Baterie                                                                                                    | 5                                                               |                                                                                                    |                                                                                                    | SIM 2                                                                            |             |
|                                                                                                    |                                                                                      | Úložiště                                                                                                    | yubii ostene                                                    |                                                                                                    |                                                                                                    |                                                                                  |             |
|                                                                                                    | 0                                                                                    | Crené üložiště                                                                                                    |                                                                 |                                                                                                    |                                                                                                    |                                                                                  |             |
| Na domovsk<br>obrazovce s<br>ikonu <i>Nasta</i>                                                                                                    | ké<br>tisknete<br>vení.                                                              | 2. Vyberete mo<br>Bezdrátová j<br>sítě.                                                                                                    | ožnost<br>připojení a                                           | <b>3.</b> Zvolíte Mobilní sí                                                                                                    | ť.                                                                                                    | <b>4.</b> Poté vyberete <i>Jn</i> přístupových boo                               | néna<br>lů. |
| Na domovsk<br>obrazovce s<br>ikonu <i>Nasta</i><br>Názvy APN                                                                                        | ké<br>tisknete<br>vení.                                                              | <ul> <li>2. Vyberete mo<br/>Bezdrátová j<br/>sítě.</li> <li>X Upravit přístupov</li> </ul>                                                                                                    | ožnost<br>připojení a<br>∳bod ✓                                 | 3. Zvolíte Mobilní sír<br>v Upravit přístupový bod                                                                                                    | E.<br>₩ = 1000                                                                                                    | <b>4.</b> Poté vyberete <i>Jn</i> přístupových boo                               | néna<br>lů. |
| Na domovsk<br>obrazovce s<br>ikonu <i>Nasta</i><br>Názvy APN                                                                                        | ké<br>tisknete<br><i>vení.</i><br>I • • • • • • • • • • • • • • • • • • •            | 2. Vyberete mo<br>Bezdrátová j<br>sítě.<br>* Upravit přístupov<br>Jméno                                                                                                    | ožnost<br>připojení a<br>ý bod v<br>TMobile MMS                 | 3. Zvolíte Mobilní sír<br>Vupravit přístupový bod<br>MMS proxy 0                                                                                                    | ₽                                                                                                    | <b>4.</b> Poté vyberete <i>Jn</i><br>přístupových bod                            | néna<br>lů. |
| Na domovsk<br>obrazovce s<br>ikonu <i>Nasta</i><br>Názvy APN<br>CNE<br>T-Mobile Internet<br>internet močího z                                       | ké<br>tisknete<br>vení.<br>III == 1000<br>II<br>Nový název APN<br>Obnovit výchozí    | 2. Vyberete mo<br>Bezdrátová j<br>sítě.<br>More cital<br>V Upravit přístupov<br>Jméno<br>Název APN                                                                                             | ožnost<br>připojení a<br>v bod ✓<br>TMcole MMS<br>mms.1moble cz | 3. Zvolíte Mobilní sír<br>V Upravit přístupový bod<br>MMS proxy 0<br>MMS port                                                                                                    | €.<br>10 = 10.00<br>↓<br>10.000.000.010<br>100                                                                                                    | <b>4.</b> Poté vyberete <i>Jn</i> přístupových boo                               | néna<br>lů. |
| Na domovsk<br>obrazovce s<br>ikonu <i>Nasta</i><br>Názvy APN<br>CNE<br>TMobile Internet<br>internet 1 mobile (z                                     | ké<br>tisknete<br>vení.<br>III = 1000<br>:<br>Nový název APN<br>Obnovit výchozi      | 2. Vyberete mo<br>Bezdrátová j<br>sítě.<br>* Upravit přístupov<br>Jméno<br>Název APN<br>Proxy                                                                                                  | Džnost<br>připojení a                                           | 3. Zvolíte Mobilní sír<br>V Upravit přístupový bod<br>MMS proxy 0<br>MMS port<br>MCC                                                                                                    | E.<br>10.000.000.010<br>10.000.000.010<br>80<br>220                                                                                                    | <b>4.</b> Poté vyberete <i>Jn</i> přístupových boo                               | néna<br>lů. |
| Na domovsk<br>obrazovce s<br>ikonu <i>Nasta</i><br>Názvy APN<br>CNE<br>T-Mobile Internet<br>internet i močile cz<br>s<br>obile MMS                  | ké<br>tisknete<br>vení.<br>I • 000<br>i<br>Nový název APN<br>Obnovit výchozi         | 2. Vyberete mo<br>Bezdrátová j<br>sítě.<br>X Upravit přístupov<br>Jméno<br>Název APN<br>Proxy<br>Port                                                                                          | Džnost<br>připojení a                                           | 3. Zvolíte Mobilní sír<br>V Upravit přístupový bod<br>MMS proxy 0<br>MMS port<br>MCC<br>MNC                                                                                                    | E<br>■ ■ 1000<br>↓<br>10.000.000.010<br>B0<br>220<br>01                                                                                                    | <b>4.</b> Poté vyberete <i>Jn</i><br>přístupových boo                            | néna<br>łů. |
| Na domovsk<br>obrazovce s<br>ikonu <i>Nasta</i><br>Názvy APN<br>CNE<br>THobile Internet<br>internet modile cz<br>s<br>obile MMS<br>strudble cz      | ké<br>tisknete<br>vení.<br>III = 1000<br>III<br>Nový název APN<br>Obnovit výchozi    | 2. Vyberete mo<br>Bezdrátová j<br>sítě.<br>Vupravit přístupov<br>Jméno<br>Název APN<br>Proxy<br>Port<br>Uživatelské jméno                                                                      | DŽnost<br>připojení a                                           | 3. Zvolíte Mobilní sír<br>V Upravit přístupový bod<br>MMS proxy.<br>MMS port<br>MCC<br>MNC<br>Typ ověření                                                                                                    | E.<br>10.000.000.010<br>10.000.000.010<br>10.000.000.010<br>10.000.000.010<br>10.000.000.010<br>10.000.000.010<br>10.000<br>10.0000<br>10.000<br>10.000<br>10.000<br>10.000<br>10.000<br>10.000<br>10.000<br>1   | <b>4.</b> Poté vyberete <i>Jn</i><br>přístupových boo                            | néna<br>dů. |
| Na domovsk<br>obrazovce s<br>ikonu Nasta<br>Názvy APN<br>CNE<br>T-Mobile Internet<br>internet t močile cz<br>sobile MMS<br>a tenobile cz            | ké<br>tisknete<br>vení.<br>III = 1020<br>:<br>:<br>Nový název APN<br>Obnovit výchozi | 2. Vyberete mo<br>Bezdrátová j<br>sítě.<br>Vutravit přístupov<br>Jméno<br>Název APN<br>Proxy<br>Port<br>Uživatelské jméno<br>Heslo                                                             | Džnost<br>připojení a                                           | 3. Zvolíte Mobilní sír<br>× Upravit přístupový bod<br>MMS proxy 0<br>MMS port<br>MCC<br>Typ ověření<br>Typ názvu APN                                                                                                    | El == 10.00<br>                                                                                                    | <b>4.</b> Poté vyberete <i>Jn</i><br>přístupových boo                            | néna<br>dů. |
| Na domovsk<br>obrazovce s<br>ikonu Nasta<br>Názvy APN<br>CNE<br>T-Mobile Internet<br>internet Imobile z<br>S                                        | ké<br>tisknete<br>vení.<br>I • • • • • •<br>i<br>Nový název APN<br>Obnovit výchozi   | 2. Vyberete mo<br>Bezdrátová j<br>sítě.<br>Vupravit přístupov<br>Jméno<br>Název APN<br>Proxy<br>Port<br>Uživatelské jméno<br>Heslo<br>Server                                                   | Džnost<br>připojení a                                           | 3. Zvolíte Mobilní sír<br>V Upravit přístupový bod<br>MMS proxy 0<br>MMS port<br>MCC<br>MNC<br>Typ ověření<br>Typ názvu APN<br>Protokol APN                                                                                                    | E.<br>10.000.000.010<br>10.000.000.010<br>BO<br>220<br>01<br>PAP<br>mms<br>iPr4                                                                                                    | 4. Poté vyberete <i>Jn</i><br>přístupových boo                                   | néna<br>dů. |
| Na domovsk<br>obrazovce s<br>ikonu <i>Nasta</i><br>Názvy APN<br>CME<br>T-Mobile Internet<br>internet 1 mobile cz<br>s<br>obile MMS<br>a t-mobile cz | ké<br>tisknete<br>vení.                                                              | 2. Vyberete mo<br>Bezdrátová j<br>sítě.<br>Vupravit přístupov<br>Jméno<br>Název APN<br>Proxy<br>Port<br>Uživatelské jméno<br>Heslo<br>Server<br>MMSC                                           | Džnost<br>přípojení a                                           | 3. Zvolíte Mobilní sír<br>V Upravit přístupový bod<br>MMS proxy 0<br>MMS port<br>MCC<br>Typ ověření<br>Typ názvu APN<br>Protokol APN pro roaming                                                                                                    | El = 10.00<br>10.000.000.010<br>B0<br>230<br>61<br>PAP<br>mms<br>IP+4                                                                                                    | 4. Poté vyberete Jn<br>přístupových boo                                          | néna<br>dů. |
| Na domovsk<br>obrazovce s<br>ikonu Nasta<br>Názvy APN<br>CKE<br>T-Mobile Internet<br>internet i mobile cz<br>s<br>obile MMS<br>stredble cz          | ké<br>tisknete<br>vení.<br>I • • • • • •<br>I<br>Nový název APN<br>Obnovit výchozi   | 2. Vyberete mo<br>Bezdrátová j<br>sítě.<br>Vupravit přístupov<br>Jméno<br>Název APN<br>Proxy<br>Port<br>Uživatelské jméno<br>Heslo<br>Server<br>MMSC<br>MMS proxy                              | Džnost<br>připojení a                                           | 3. Zvolíte Mobilní sír<br>Upravit přístupový bod<br>MMS proxy 0<br>MMS port<br>MCC<br>MNC<br>Typ ověření<br>Typ názvu APN<br>Protokol APN pro roaming<br>Protokol APN pro roaming                                                                                                    | E 1000<br>10.000.000.010<br>B0<br>220<br>01<br>PAP<br>mms<br>BPr4<br>BPr4                                                                                                    | 4. Poté vyberete Jm<br>přístupových boo                                          | néna<br>dů. |
| Na domovsk<br>obrazovce s<br>ikonu <i>Nasta</i><br>Názvy APN<br>CNE<br>TMobile internet<br>internet 1 mobile cz<br>s<br>obile MMS<br>stemobile cz   | ké<br>tisknete<br>vení.                                                              | 2. Vyberete mo<br>Bezdrátová j<br>sítě.<br>Vupravit přístupov<br>Jméno<br>Název APN<br>Proxy<br>Port<br>Uživatelské jméno<br>Heslo<br>Server<br>MMSC<br>MMS proxy                              | Džnost<br>připojení a                                           | 3. Zvolíte Mobilní sín<br>Upravit přístupový bod<br>MMS proxy 0<br>MMS port<br>MCC<br>MNC<br>Typ ověření<br>Typ názvu APN<br>Protokol APN<br>Protokol APN pro roaming<br>Protokol APN pro roaming                                                                                                    | E.<br>10.000.000.010<br>10.000.000.010<br>10.000.000.010<br>10.000.000.010<br>10.000.000.010<br>10.000<br>10.000.000.010<br>10.000<br>10.000<br>10   | 4. Poté vyberete Jm<br>přístupových boo                                          | néna<br>dů. |
| Na domovsk<br>obrazovce s<br>ikonu Nasta<br>Názvy APN<br>CNE<br>T-Mobile Internet<br>internet trodolecz<br>s<br>oblie MMS<br>a trodole cz           | ké<br>tisknete<br>vení.<br>Nový název APN<br>Obnovit výchozi                         | 2. Vyberete mo<br>Bezdrátová j<br>sítě.<br>Vupravit přístupov<br>Jméno<br>Název APN<br>Proxy<br>Port<br>Uživatelské jméno<br>Heslo<br>Server<br>MMSC<br>MMS proxy<br>MMS port<br>MCC           | Džnost<br>připojení a                                           | 3. Zvolíte Mobilní sír<br>V Upravit přístupový bod<br>MMS proxy 0'<br>MMS port<br>MCC<br>MNC<br>Typ ověření<br>Typ názvu APN<br>Protokol APN pro roaming<br>Protokol APN pro roaming<br>Protokol APN pro roaming                                                                                                    | P:<br>10.000.000.010<br>10.000.000.010<br>B0<br>220<br>01<br>PAP<br>mma<br>IPy4<br>IPy4<br>IPy4<br>IPy4                                                                                                    | 4. Poté vyberete Jn<br>přístupových boo                                          | néna<br>dů. |
| Na domovsk<br>obrazovce s<br>ikonu <i>Nasta</i><br>Názvy APN<br>CNE<br>THoble Internet<br>internet tmodile cz<br>s<br>oblie MMS<br>stemobile cz     | ké<br>tisknete<br>vení.                                                              | 2. Vyberete mo<br>Bezdrátová j<br>sítě.<br>Vupravit přístupov<br>Jméno<br>Název APN<br>Proxy<br>Port<br>Uživatelské jméno<br>Heslo<br>Server<br>MMS proxy<br>MMS port<br>MCC<br>MNC            | Džnost<br>připojení a                                           | J. Zvolíte Mobilní sít         V upravit přístupový bod         MMS proxy         MMS port         MMC         Typ ověření         Typ názvu APN         Protokol APN pro roaming         Protokol APN pro roaming         Nositel       N         Typ MVNO                                                                                                    | E<br>10.000.000.010<br>10.000.000.010<br>10.000.000.010<br>10.000.000.010<br>10.000<br>10.000.000.010<br>10.000<br>10.0000<br>10.000<br>10.000<br>10.000<br>10.000<br>10.000<br>10 | 4. Poté vyberete Jm<br>přístupových boo                                          | néna<br>dů. |
| Na domovsk<br>obrazovce s<br>ikonu <i>Nasta</i><br>Názvy APN<br>CME<br>T-Mobile internet<br>internet t-mobile cz<br>sobile MMS<br>at-mobile cz      | ké<br>tisknete<br>vení.                                                              | 2. Vyberete mo<br>Bezdrátová j<br>sítě.<br>Vupravit přístupov<br>Jméno<br>Název APN<br>Proxy<br>Port<br>Uživatelské jméno<br>Heslo<br>Server<br>MMS proxy<br>MMS proxy<br>MMS port<br>MMS port | Džnost<br>připojení a                                           | 3. Zvolíte Mobilní sín         ✓ Upravit přístupový bod         ✓ Upravit přístupový bod         MMS proxy       0'         MMS port       0'         MCC       0'         MNC       0'         Typ ověření       0'         Typ ověření       0'         Protokol APN       0'         Protokol APN       0'         Nositel       N         Typ MVNO       Hodnota MP/0'D | P.<br>10.000.000.010<br>10.000.000.010<br>B0<br>220<br>01<br>PAP<br>mma<br>IPy4<br>IPy4<br>IPy4<br>IPy4<br>IPy4<br>IPy4<br>IPy4                                                                                                    | 4. Poté vyberete Jn<br>přístupových boo                                          | néna<br>dů. |

- **5.** Ťuknete na *Další* a zvolíte *Nový název APN*.
- Nyní už jen vyplníte údaje dle naší obrazovky. Do pole heslo napíšete mms.

### Internet

7. Nakonec ťuknete na *OK*.

## Zap./Vyp. internetu v ČR

| Plid mirro                | Nastavení                                                                       | ← Bezdrátová připojení a sítě  | Q        | ← Mobilní síť                                                       |           |
|---------------------------|---------------------------------------------------------------------------------|--------------------------------|----------|---------------------------------------------------------------------|-----------|
| 10.00                     | Q Vyhiedavání                                                                   | Režim Letadlo                  |          | OBECNÉ                                                              |           |
| U + UU C<br>utery 5 února | Přihlásit se k účtu HUAWEI ID<br>Přístup k datším skutbárn společnosti          | > Wi-Fi                        |          | Datové přenosy<br>Mohou být účtovány poplátky za přenesená<br>dáta  | •         |
|                           | Hubwes                                                                          | Mobilní siť                    |          |                                                                     |           |
|                           | Bezdrátová připojení a sítě<br>Wi-Fi, Nastavení duálních kavet SIM, Mobilní síř | > Tethering a přenosný hotspot |          | SIM 1<br>Datové služby při roamingu                                 |           |
|                           | Připojení zařízení<br>Buetooth, NFC, Tisk                                       | Nastavení duálních karet SIM   | >        | Zapnout datové přenosy při mezinárodním<br>rosmingu                 |           |
|                           | Domovská obrazovka a tapeta plochy<br>Odernčení typu magazin, Motivy            | > Přenesená data               |          | Hovory VoLTE<br>Telefonujte ve vysoké kvalitě pomocí VoLTE          |           |
| G V                       | Obrazovka<br>Jas, Komfortni čterší, Velikost testu a zobrazeni                  | SIť VPN                        | >        | Volání Wi-Fi                                                        | Vypnuto > |
|                           | D Zvuky                                                                         | Soukromá služba DNS            | Autom. > | Jměna přístupových bodů                                             |           |
|                           | Oznámení                                                                        | > Hiedate jina nastaveni?      |          | Upřednostňovaný režim sílě<br>Upřednostňovaný režim sílě: LTE/3G/2G |           |
|                           | Aplikace                                                                        | Nastavení hovorů               |          | Operátor<br>Vybrat sitového operátora                               |           |
|                           | Oprávnění, Výchozí aplikace, Zdvojení aplikace                                  |                                |          | SIM 2                                                               |           |
|                           | Baterie<br>Režim úspory energie, Vyubití baterie                                |                                |          |                                                                     |           |
|                           | Úložišté<br>Contra distrita                                                     |                                |          |                                                                     |           |
|                           | Digitální zůstatek                                                              |                                |          |                                                                     | ×         |
| 4 0 0                     |                                                                                 |                                |          |                                                                     |           |
|                           | _                                                                               |                                |          | _                                                                   |           |
| 1 Na domovské             | 2. Vyberete možnost                                                             | 3. Zvolíte Mobilní síť.        |          | 4. Internet                                                         |           |
| obrazovce stisknete       | Bezdrátová připojení a                                                          |                                |          | zapnete/vypnete                                                     |           |

- ikonu *Nastavení.*
- sítě.

stisknutím vypínače na konci řádku *Datové* přenosy.

### Zap./Vyp. internetu v zahraničí

|                                                                              | Twose cettal 🛛 🖬 🗰 10.00                                                       | twose c2%al                                   | 10.00    | These conditions of the second second | 100    |
|------------------------------------------------------------------------------|--------------------------------------------------------------------------------|-----------------------------------------------|----------|----------------------------------------------------------------------------------------------------|--------|
| Plid esiets                                                                  | Nastavení                                                                      | Bezdrátová připojení a sítě                   | Q        | ← Mobilní síť                                                                                                    |        |
| 10.00                                                                        | Q Vyhiedavání                                                                  | Režim Letadlo                                 |          | OBECNÉ                                                                                                    |        |
| IU-UU O<br>utery 5. února                                                    | Přihlásit se k účtu HUAWEI ID<br>Přístup k dalám skutbárn společnosti          | > Wi-Fi                                       |          | Datové přenosy<br>Mohoo byt účtovány poplatky za přenesená<br>dáta                                                                                                    | D      |
|                                                                              | muawes                                                                         | Mobilní siť                                   |          |                                                                                                    |        |
|                                                                              | Bezdrátová připojení a sítě<br>Wi-FL Nastavení duálních kuvet SIM, Mobilní ulf | > Tethering a přenosný hotspot                |          | sim 1<br>Datové služby při roamingu                                                                                                    |        |
|                                                                              | Připojení zařízení<br>Buetooth, NFC, Tisk                                      | Nastavení duálních karet SIM                  | Σ        | Zapnout datové přenosy při mezinárodním                                                                                                    | D.     |
|                                                                              | Domovská obrazovka a tapeta plochy<br>Odernčení typu magazin, Motivy           | > Přenesená data                              |          | Hovory VoLTE<br>Telefonupe ve vysoké kvalitě pomocí VoLTE                                                                                                    | D      |
| G V                                                                          | Obrazovka<br>Jas, Komfortni čterić, Velikost textu a zobrazeni                 | Siť VPN                                       | >        | Volání Wi-Fi Vypro                                                                                                    | no >   |
|                                                                              | Zvuky                                                                          | Soukromá služba DNS                           | Autom. > | Jměna přístupových bodů                                                                                                    |        |
|                                                                              | Nerušit, Vyzvánění, Vibrace                                                    |                                               |          | Upřednostňovaný režim sítě                                                                                                    |        |
| Characteriston Motor Huston Video                                            | Oznámení<br>Odznaky, Oznámení zamčené obrazovky                                | ) Hiedáte jiná nastavení?<br>Nastavení branků |          | Operator                                                                                                    |        |
|                                                                              | Aplikace<br>Oprávnění, Výchozí aplikace, Zdvojení aplikace                     | >                                             |          | Vytinat siľového openátora                                                                                                    |        |
|                                                                              | Baterie                                                                        |                                               |          | SIM 2                                                                                                    |        |
|                                                                              | Režim úspory energie, Vyubiti baterie                                          |                                               |          |                                                                                                    |        |
|                                                                              | Uložiště<br>Came diožiště                                                      |                                               |          |                                                                                                    |        |
|                                                                              | Digitální zůstatek                                                             |                                               |          |                                                                                                    | $\geq$ |
|                                                                              |                                                                                |                                               |          |                                                                                                    |        |
|                                                                              |                                                                                |                                               |          |                                                                                                    | ~      |
| <ol> <li>Na domovské<br/>obrazovce stisknete<br/>ikonu Nastavení.</li> </ol> | <ol> <li>Vyberete možnost<br/>Bezdrátová připojení a<br/>sítě.</li> </ol>      | 3. Dále zvolíte Mobiln                        | ní síť.  | 4. Internet v zahraničí<br>zapnete/vypnete<br>stisknutím vypínače na                                                                                                    | а      |
|                                                                              |                                                                                |                                               |          | konci radku <i>Datove</i>                                                                                                    |        |

služby při roamingu.

17 z 39

#### Nastavení internetu

| THOMETER                               | Ei - 10.00          | 1Materized El                                                          | 10.00        | TMONY CZ Cal                    | EB 🖚 10:00  | twee cttal                                                          | <b>III</b> 10.00 |
|----------------------------------------|---------------------|------------------------------------------------------------------------|--------------|---------------------------------|-------------|---------------------------------------------------------------------|------------------|
| Plut marte                             |                     | Nastavení                                                              |              | 🗧 🗧 Bezdrátová připojení a síte | Q           | ← Mobilní síť                                                       |                  |
| 10.00                                  |                     | Q Vyhietäväni                                                          |              | Režim Letadlo                   |             | OBECNÉ                                                              |                  |
| IU+UU<br>idery 5 únor                  |                     | Přihlásit se k účtu HUAWEI ID<br>Přístup k dalším skutbárn společnost  | >            | WI-FI                           |             | Datové přenosy<br>Mohou byt účtovány poplatky za přenesená<br>data  | •                |
|                                        |                     |                                                                        |              | Mobilní siť                     |             |                                                                     |                  |
|                                        |                     | Bezdrátová připojení a sítě<br>Wi-Fi, Nastavení duálních kavet SIM, Mo | bilni sif    | Tethering a přenosný hotspot    |             | Datové služby při roamingu                                          |                  |
|                                        |                     | Připojení zařízení<br>Bluetooth, NFC, Tisk                             |              | Nastavení duálních karet SIM    | >           | Zapnout detové přenosy při mezinárodním<br>rosmingu                 |                  |
|                                        |                     | Domovská obrazovka a tapeta plot<br>Odemčení typu magazin, Motivy      | shy 5        | Přenesená data                  |             | Hovory VoLTE<br>Telefonujte ve vysoké kvalitě pomocí VoLTE          | 0                |
| G                                      | ٠.                  | Obrazovka<br>Jas, Komfortni čteni, Velikost textu a zo                 | brazeni      | SI VPN                          | >           | Volání Wi-Fi                                                        | Vypnuto >        |
|                                        |                     | D Zvuky                                                                |              | Soukromá služba DNS             | Autom. >    | Jména přístupových bodů                                             |                  |
|                                        |                     | Oznámení<br>Odradu Oreferani tembra obrateľa                           | >            | Hiedáte jiná nastavení?         |             | Upřednostňovaný režim sítě<br>Upřednostňovaný režim sítě: LTE/3G/2G |                  |
|                                        |                     | Aplikace                                                               | althana )    | Nastavení hovorů                |             | Operátor<br>Vybrat silového operátora                               |                  |
| Cargo Backed Pay                       |                     | Baterie<br>Režim úspory energie, Vyubil baterie                        | >            |                                 |             | SIM 2<br>Distavé služby při rostnikyu                               |                  |
|                                        |                     | Utožiště<br>Cano úkožiste                                              |              |                                 |             |                                                                     |                  |
|                                        | <b>2</b>            | Digitální zůstatek.                                                    |              |                                 |             |                                                                     |                  |
| Na domovské                            |                     | 2 Vyberete možnost                                                     |              | 3 Zvolíte Mobilní síť           |             | ▲ Poté vyberete <i>Jmé</i>                                          | na               |
| obrazovce stis<br>ikonu <i>Nastave</i> | sknete<br>ení.      | Bezdrátová připojen<br>sítě.                                           | ní a         | •                               |             | přístupových bodů.                                                  |                  |
| tanan cetta                            | <b>E3 ===</b> 10.00 | tassa colla                                                            | 10:00        | taxos creat                     | El 🛲 10:00  |                                                                     |                  |
| ← Názvy APN                            | i                   | 🗙 Upravit přístupový bod                                               | $\checkmark$ | 🗙 Upravit přístupový bod        | ~           |                                                                     |                  |
| OBECNE                                 | Nový název APN      | Jméno T-Mobi                                                           | le internet. | MMS proxy                       | Nenastaveno |                                                                     |                  |
| O T-Mobile Internet                    | Obnovit výchozí     | Název APN internet.t                                                   | mobile.cs    | MMS port                        | Nenastaveno |                                                                     |                  |
| MARS                                   |                     | Proxy Net                                                              | nastaveno    | MCC                             | 230         |                                                                     |                  |
| T-Mobile MMS                           |                     | Port Net                                                               | nastaveno    | MNC                             | 01          |                                                                     |                  |
| mma.t.mobile.cz                        |                     |                                                                        |              |                                 |             |                                                                     |                  |

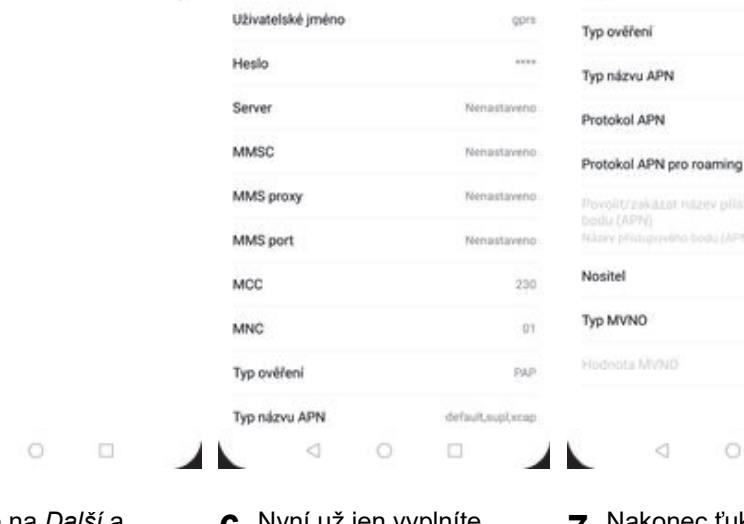

**5.** Ťuknete na *Další* a zvolíte *Nový název APN*.

 $\leq$ 

- Nyní už jen vyplníte údaje dle naší obrazovky. Do pole heslo napíšete gprs.
- 7. Nakonec ťuknete na OK.

PAP

(Pyd

(Pyd

0

Zódné

1

Nespecifikováno

default.supLxcap

#### Přihlášení do Wi-Fi sítě

|                                                          | 14444 C2 🖽 🚺 🖬 🗰 10.00                                                   | 14669 CZCal 01 == 101                               | 0 Takasa c2 <sup>4</sup> .d                                                                                      |
|----------------------------------------------------------|--------------------------------------------------------------------------|-----------------------------------------------------|----------------------------------------------------------------------------------------------------|
| Did water                                                | Nastavení                                                                | 🔶 Bezdrátová připojení a sítě                       | Q ← Wi-Fi :                                                                                                    |
|                                                          | Q. Vyhiedavání                                                           | Režim Letadlo                                       | Wi-Fi                                                                                                    |
| utery 5. února                                           | Přihlásit se k účtu HUAWEI ID<br>Přistup k dalám slutbám společnosti     | WI-FI                                               | Pro zlepšeni plesnosti zjišťování poloty mohou zplikace<br>a služby zjišťovat shé Wi-FL (když není funkce Wi-FL) |
|                                                          | Bezdrátová připojení a sítě                                              | Mobilní siť                                         | nastaveni.                                                                                                    |
|                                                          | Připojení zařízení<br>Illuetoch, NFC, Tisk                               | Nastavení duálních karet SIM                        | 2                                                                                                    |
|                                                          | Domovská obrazovka a tapeta plochy<br>Odernčení typu magazin, Motivy     | Přenesená data                                      |                                                                                                    |
| G J                                                      | Obrazovka<br>Jas, Komfortni čteni, Velikost textu a zobrazeni            | SIT VPN                                             | 2                                                                                                    |
|                                                          | Zvuky     Neručit, Vyzvánění, Víčrace                                    | Soukromá služba DNS Autor                           | 0                                                                                                    |
| Crease fielder. Hoter Huden Video                        | Oznámení<br>Odznaky, Oznámení zavnčené obriazovky                        | Hiedate jina nantawen/?                             |                                                                                                    |
| 🔢 🕟 🙆 🜌                                                  | Oprávnění, Výchozi aplikace, Zdvojení aplikace                           |                                                     |                                                                                                    |
| Coope Okthod Nay Nattaven Galerie                        | Baterie<br>Režim úspory energie, Vyubri baterie                          |                                                     |                                                                                                    |
|                                                          | Canto Globara                                                            |                                                     |                                                                                                    |
|                                                          | Digitální zůstatek                                                       |                                                     |                                                                                                    |
|                                                          |                                                                          |                                                     |                                                                                                    |
| 1. Na domovské<br>obrazovce stisknete<br>ikonu Nastavení | <ol> <li>Vyberete možnost<br/>Bezdrátová připojení a<br/>sítě</li> </ol> | <b>3.</b> Vyberete možnost <i>Wi-</i><br><i>Fi.</i> | <ol> <li>Wi-Fi zapnete/vypnete<br/>stisknutím vypínače na<br/>konci řádku Wi-Fi</li> </ol>                       |
|                                                          | one.                                                                     |                                                     |                                                                                                    |
| ← Wi-Fi                                                  | : < pTP24                                                                |                                                     |                                                                                                    |
|                                                          | · · · · · · · · · · · · · · · · · · ·                                    |                                                     |                                                                                                    |
| WITI                                                     | &                                                                        |                                                     |                                                                                                    |
| SÍTÉ K DISPOZICI                                         | Zobrazit pokročilé možnosti                                              |                                                     |                                                                                                    |
| Telekom-data 🖷                                           | 8                                                                        |                                                     |                                                                                                    |
| CWLANGUEST                                               | 8                                                                        |                                                     |                                                                                                    |

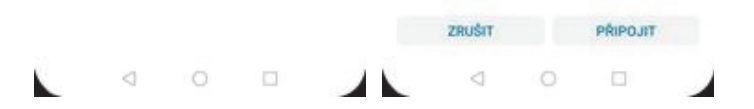

-

\$

ę

٩.

5. Telefon začne automaticky vyhledávat okolní Wi-Fi sítě. Ťuknutím na vybranou Wi-Fi síť odešlete požadavek na připojení.

Zahl

Zat RTP24

Zadit FreeWifi

**Otevilit** unasdoma Zašitrováno

Přidat síť

HUAWEI-B525-963D

**6.** V případě, že se jedná o zabezpečenou Wi-Fi síť je třeba zadat heslo a stisknout tlačítko PŘIPOJIT.

#### Zap./Vyp. přístupového bodu

| Telesco 12.00                                                                                                    | 16444 CZ*4 🛛 🖬 🗰 10.00                                                          | tanna cz®ał                                   | <b>E3 🖚</b> 10.00   | 10000 CZ 🖬 🚺 🖬 1000                                                                |
|----------------------------------------------------------------------------------------------------|---------------------------------------------------------------------------------|-----------------------------------------------|---------------------|------------------------------------------------------------------------------------|
|                                                                                                    | Nastavení                                                                       | 🔶 Bezdrátová připojení                        | a sítě Q            | ← Tethering a přenosný hotspot                                                     |
| 10.00                                                                                                    | C. Vytechiván                                                                   | Režim Letadlo                                 |                     | Přenosný hotspot Wi-Fi                                                             |
| Litery 5. února                                                                                                    | Přihlásit se k účtu HUAWEI ID<br>Přihlask dalám skučtám společnosti             | WI-FI                                         |                     | Přemostání bezdrátové sítě<br>Neri k dispozos zabie eremetové přakovel – Vytruže > |
|                                                                                                    | Plugwer                                                                         | Mobilní siť                                   |                     |                                                                                    |
|                                                                                                    | Bezdrátová připojení a sítě<br>Wi-Fi, Nastavení duálních kavet SIM, Mobilní síť | Tethering a přenosný hotspot                  |                     | Tethering pres Bluetooth<br>Internetové připojení tohoto telefonu není             |
|                                                                                                    | Pripojení zařízení     Bluetooth, NFC, Tisk                                     | Nastavení duálních karet SIM                  | >                   | Teshening pres US8                                                                 |
|                                                                                                    | Domovská obrazovka a tapeta plochy<br>Odernčení typu magazin, Motivy            | Přenesená data                                |                     |                                                                                    |
| G                                                                                                    | Obrazovka<br>Jast, Komfortní čterií, Velikost textu a zobrazení                 | SI VPN                                        | >                   |                                                                                    |
|                                                                                                    | Zvuky     Nerulit, Vjzvilnilni, Vibrace                                         | Soukromá služba DNS                           | Autom. 3            |                                                                                    |
| Desire telefon Mittar Husta Video                                                                                                    | Oznámení<br>Odznaky, Oznámení zamčené obrazovky                                 | Hiedáte jiná nastavení?<br>Nastavení hovorů   |                     |                                                                                    |
| 🔢 🕟 🔕 🜌                                                                                                    | Aplikace<br>Oprávnéní, Výchozí aplikace, Zdvojení aplikace                      |                                               |                     |                                                                                    |
| Coope Octool Vay Hastaveri Galerie                                                                                                    | Baterie<br>Režim úspory energie, Využití baterie                                |                                               |                     |                                                                                    |
|                                                                                                    | Cienc Wożiste                                                                   |                                               |                     |                                                                                    |
|                                                                                                    | Digitální zůstatek                                                              |                                               |                     |                                                                                    |
|                                                                                                    |                                                                                 |                                               |                     |                                                                                    |
| <ol> <li>Na domovské<br/>obrazovce stisknete<br/>ikonu Nastavení.</li> </ol>                                                                       | <ol> <li>Vyberete možnost<br/>Bezdrátová připojení a<br/>sítě.</li> </ol>       | <b>3.</b> Vyberete Tethe<br>přenosný hots     | ering a<br>pot.     | <b>4.</b> Poté zvolíte Přenosný<br>hotspot WiFi.                                   |
| TANNA CZ <sup>®</sup> al III                                                                                                    | 1Mate C2.5.4 Pt                                                                 | These contract of the                         | 12                  |                                                                                    |
| ← Přenosný hotspot Wi-Fi                                                                                                    | ← Přenosný hotspot Wi-Fi                                                        | ← Konfigurovat hotspot                        |                     |                                                                                    |
| Honor 10 Lite                                                                                                    | Honor 10 Lite                                                                   | Název hotspotu<br>Použít název zařízení       | Honor 10 Lite >     |                                                                                    |
| NASTAVENÍ HOTSPOTU                                                                                                    | NASTAVENÍ HOTSPOTU                                                              | Typ šifrování                                 | WPA2 PSK 3          |                                                                                    |
| Konfigurovat hotspot<br>Nastarte název hotspotu, hesio atd.                                                                                        | Konfigurovat hotspot<br>Nastavte název hotspotu, hesio atd.                     | HESLO                                         |                     |                                                                                    |
| Datový limit Bez omezení > 0 8 naposledy sdilených mob. dat                                                                                        | Datový limit Bez omezení Využití mob. det. 0 0                                  | )<br>Hundo, musi ideathovat negminē 8 znaklij | ðQ.                 |                                                                                    |
| Připojená zařízení<br>O připojených zařízení                                                                                                    | Připojená zařízení<br>O připojených zařízení                                    | Zobrazit pokroćilé možnosti                   |                     |                                                                                    |
| NÁPOVEDA                                                                                                    | JAK SE PŘIPOJIT Z JINÉHO ZAŘÍZENÍ                                               | Časovač vypnutí mobilního<br>hotspotu         | 5 min. nećinnosti > |                                                                                    |
| <ol> <li>umożnuje vytvoreni přenosného Wi-Fi hotspotu a<br/>sdílení mobilní připojení vašeho zářížení.</li> </ol>                                  | Ručni připojení.<br>1. Zapněte Wi-Filv půpovém zářízení a nakléte hotovot       |                                               |                     |                                                                                    |
| <ol> <li>Choete-5 vytvolit a adilet Wi-Fi hotspot, musi být ve<br/>vašem zalízení povolena mobilní data. Data mohou být<br/>zpoplatněna</li> </ol> | Honor 10 Life.<br>2. Přípojte se k hotspotu.                                    |                                               |                     |                                                                                    |
| <ol> <li>Při použití funkce přenosného Wi-Fi hotspotu se<br/>rychlejí vybíjí baterie,</li> </ol>                                                   |                                                                                 |                                               |                     |                                                                                    |

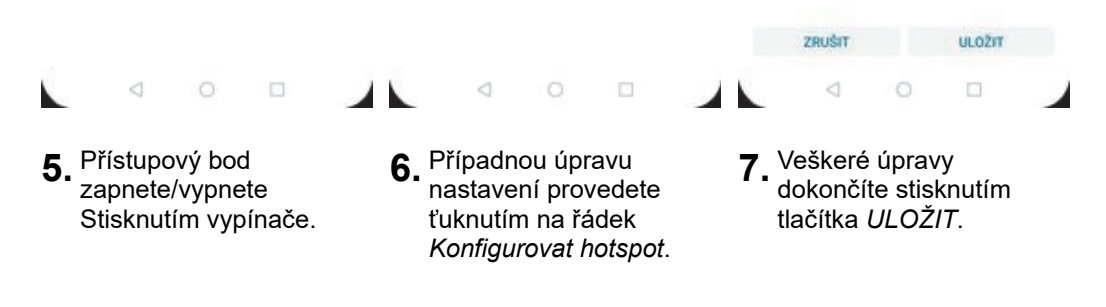

### Nastavení e-mailu

#### seznam.cz

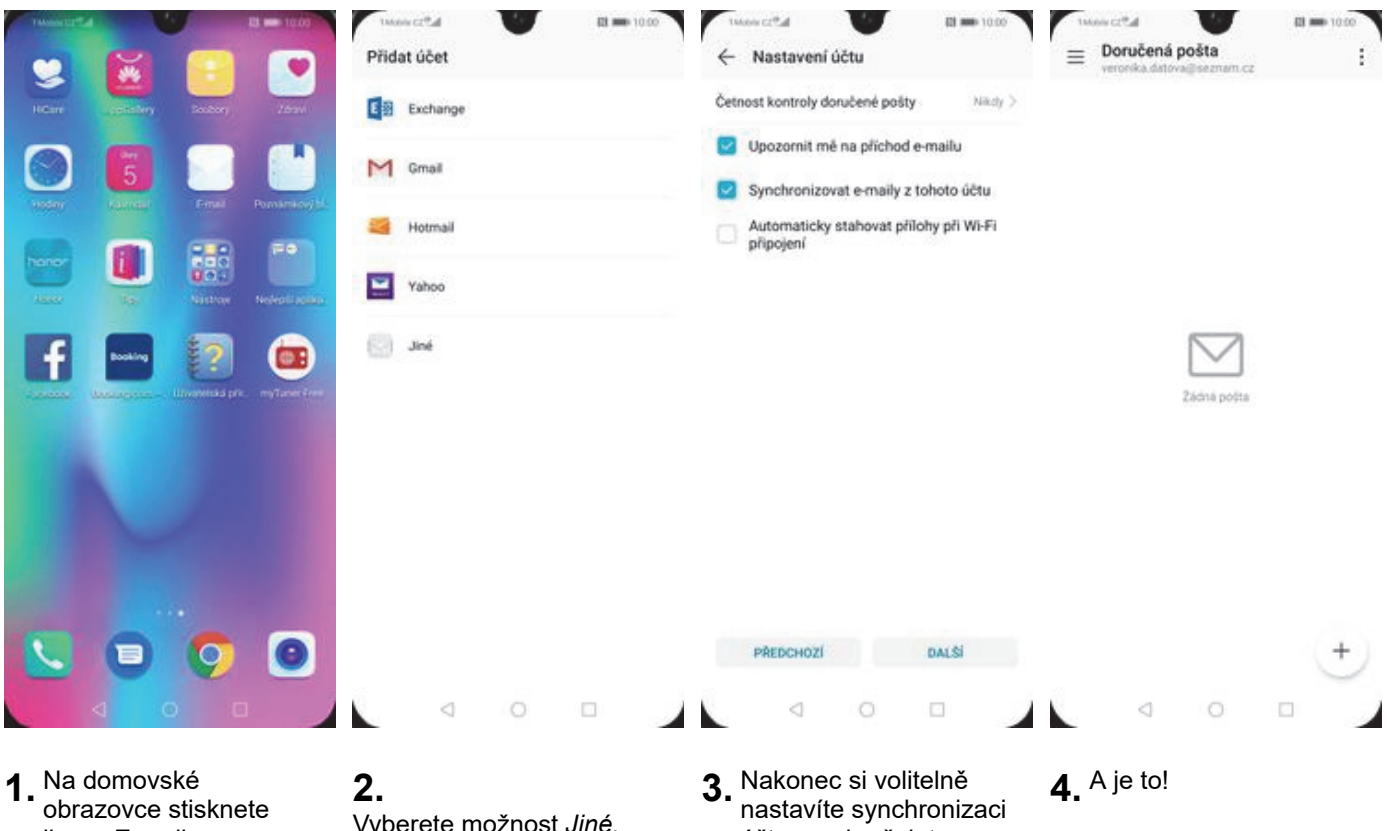

ikonu *E-mail*.

Vyberete možnost Jiné. Poté vyplníte vaší e-mailovou adresu, heslo a stisknete tlačítko *PŘIHLÁSIT SE.* 

účtu a pokračujete stiskem DALŠÍ.

#### centrum.cz

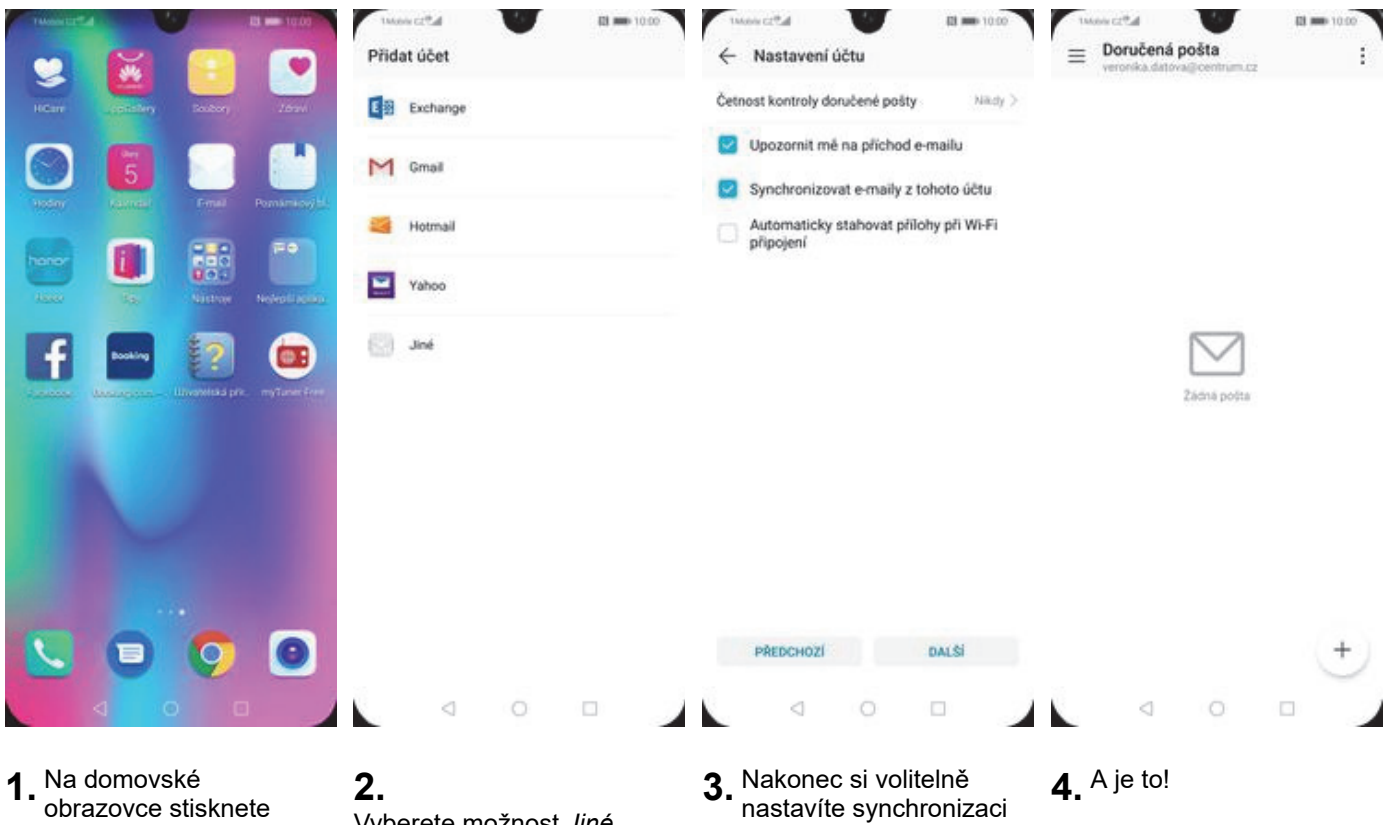

ikonu *E-mail*.

Vyberete možnost Jiné. Poté vyplníte vaší e-mailovou adresu, heslo a stisknete tlačítko *PŘIHLÁSIT SE.* 

účtu a pokračujete stiskem DALŠÍ.

#### volny.cz

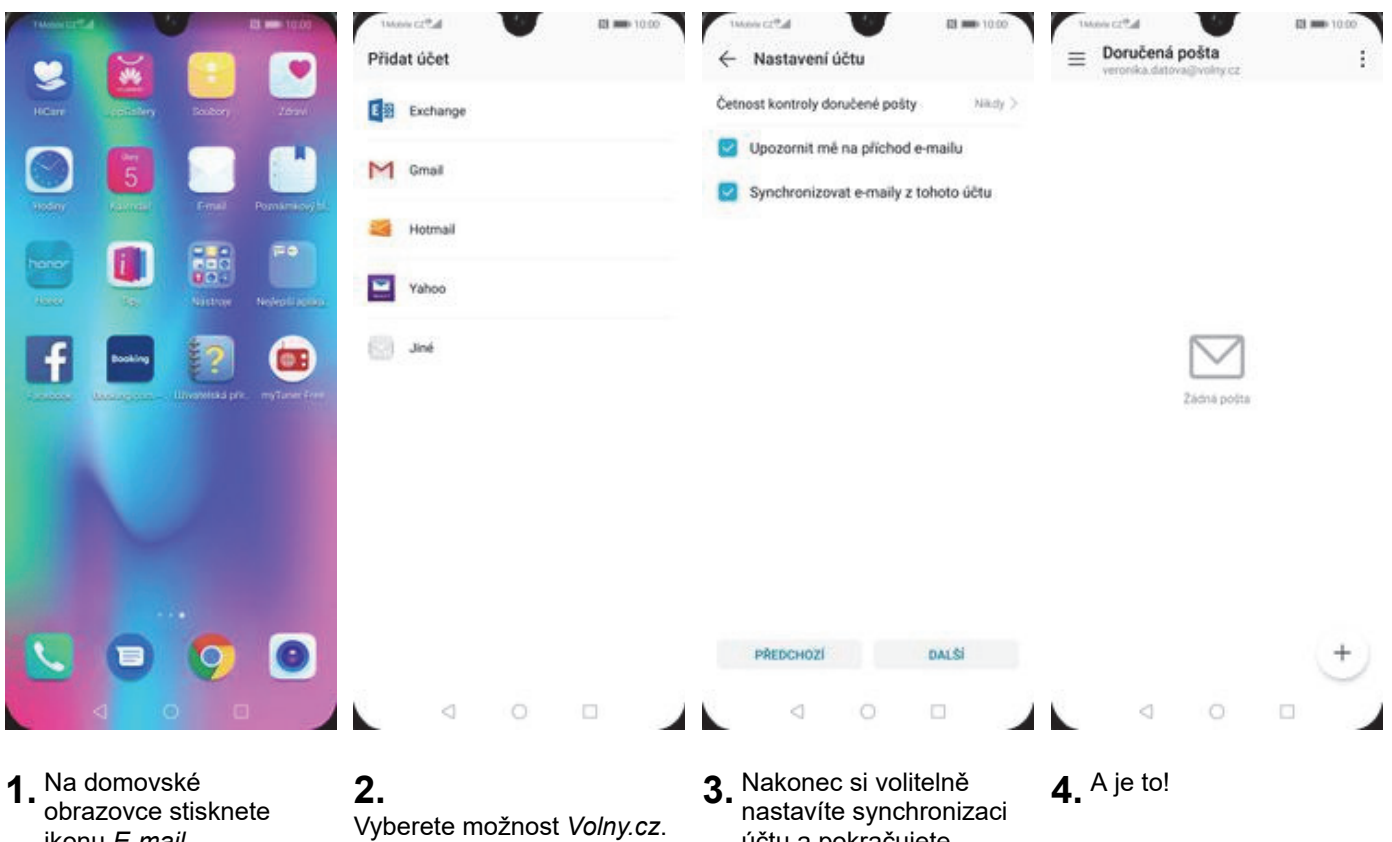

ikonu *E-mail*.

Vyberete možnost Volny.cz. Poté vyplníte vaší e-mailovou adresu, heslo a stisknete tlačítko *PŘIHLÁSIT SE*.

účtu a pokračujete stiskem DALŠÍ.

#### outlook.cz

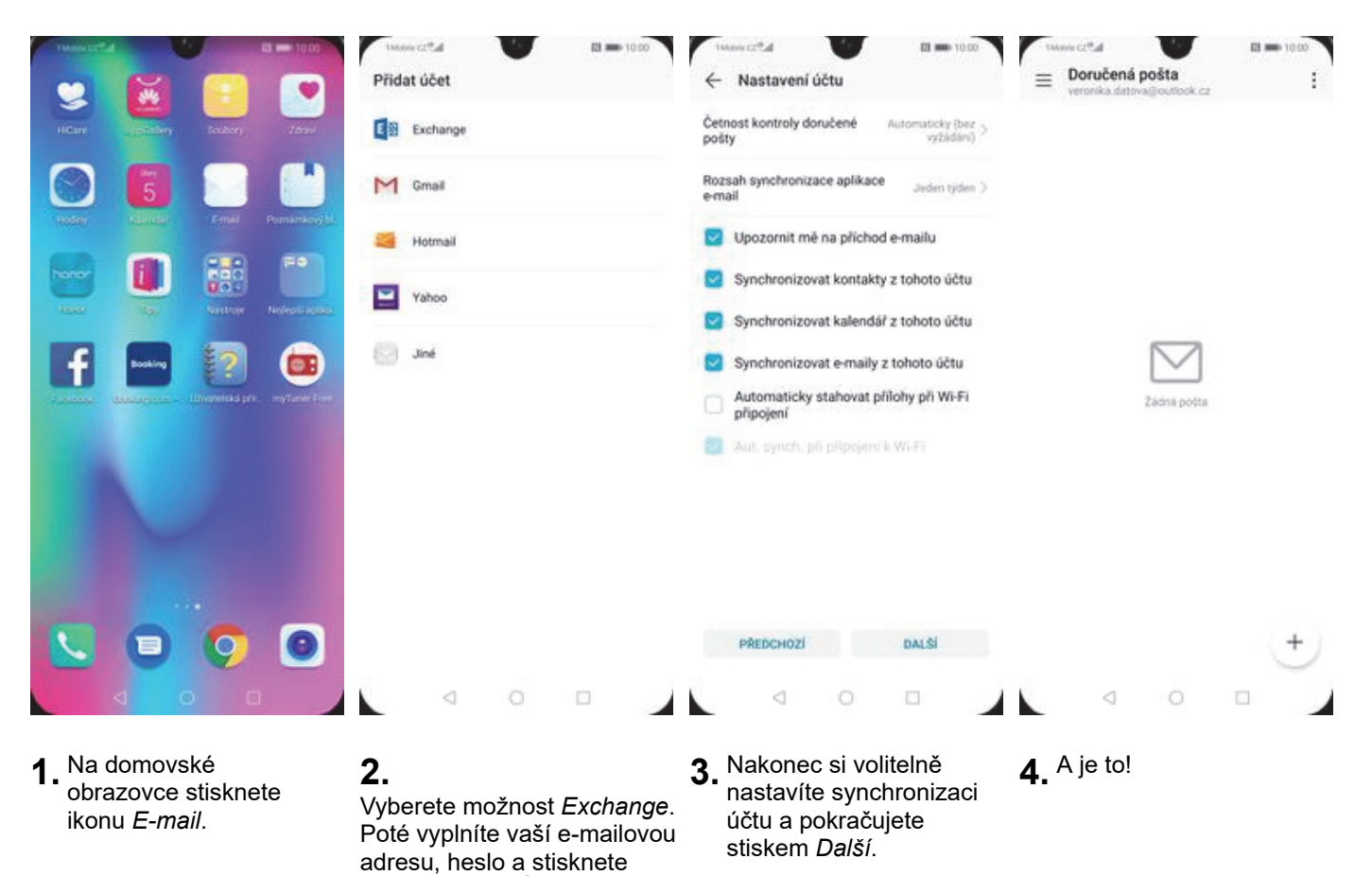

tlačítko PŘIHLÁSIT SE.

### Zabezpečení

#### Zapnutí PIN kódu

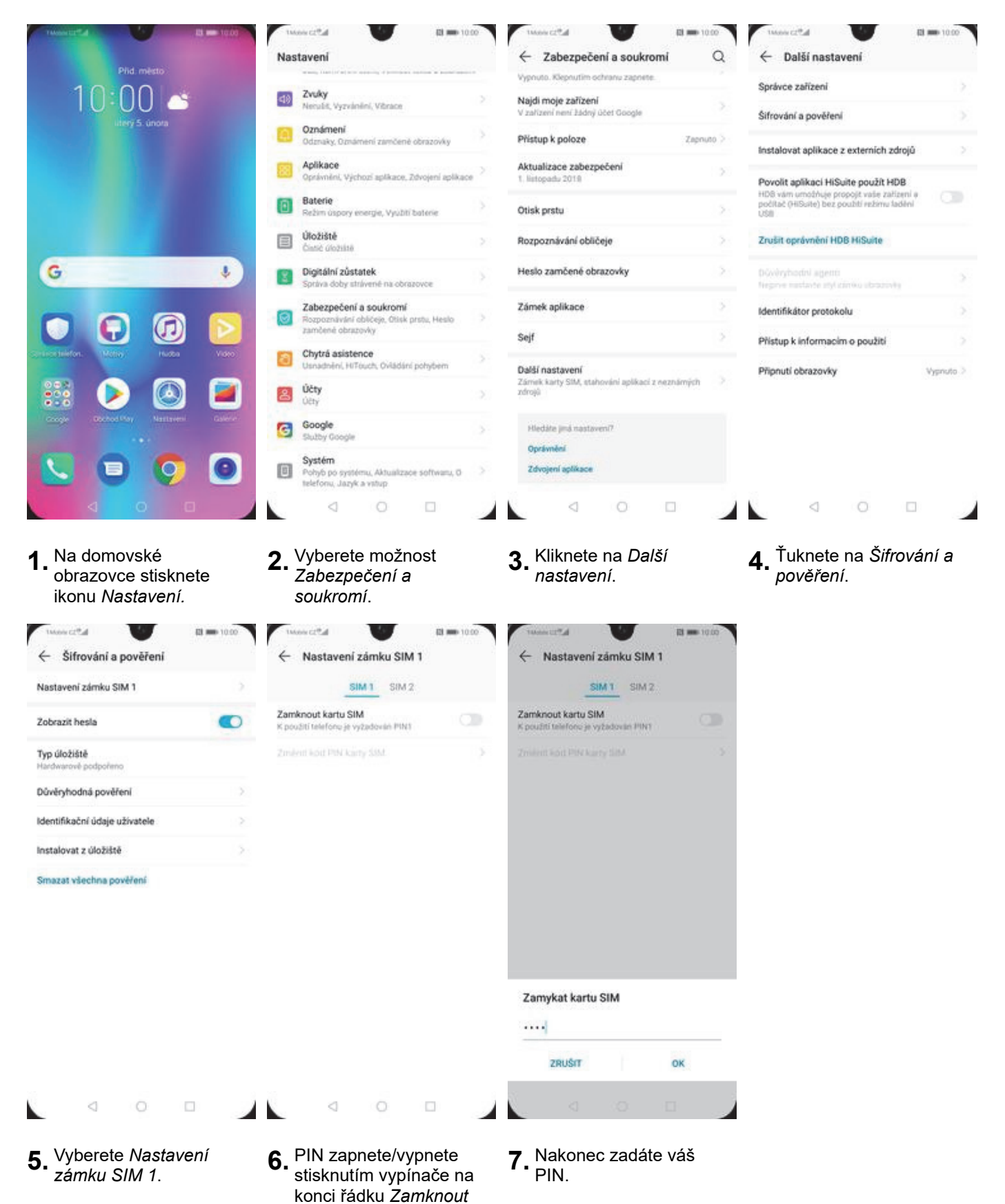

kartu SIM.

#### Změna PIN kódu

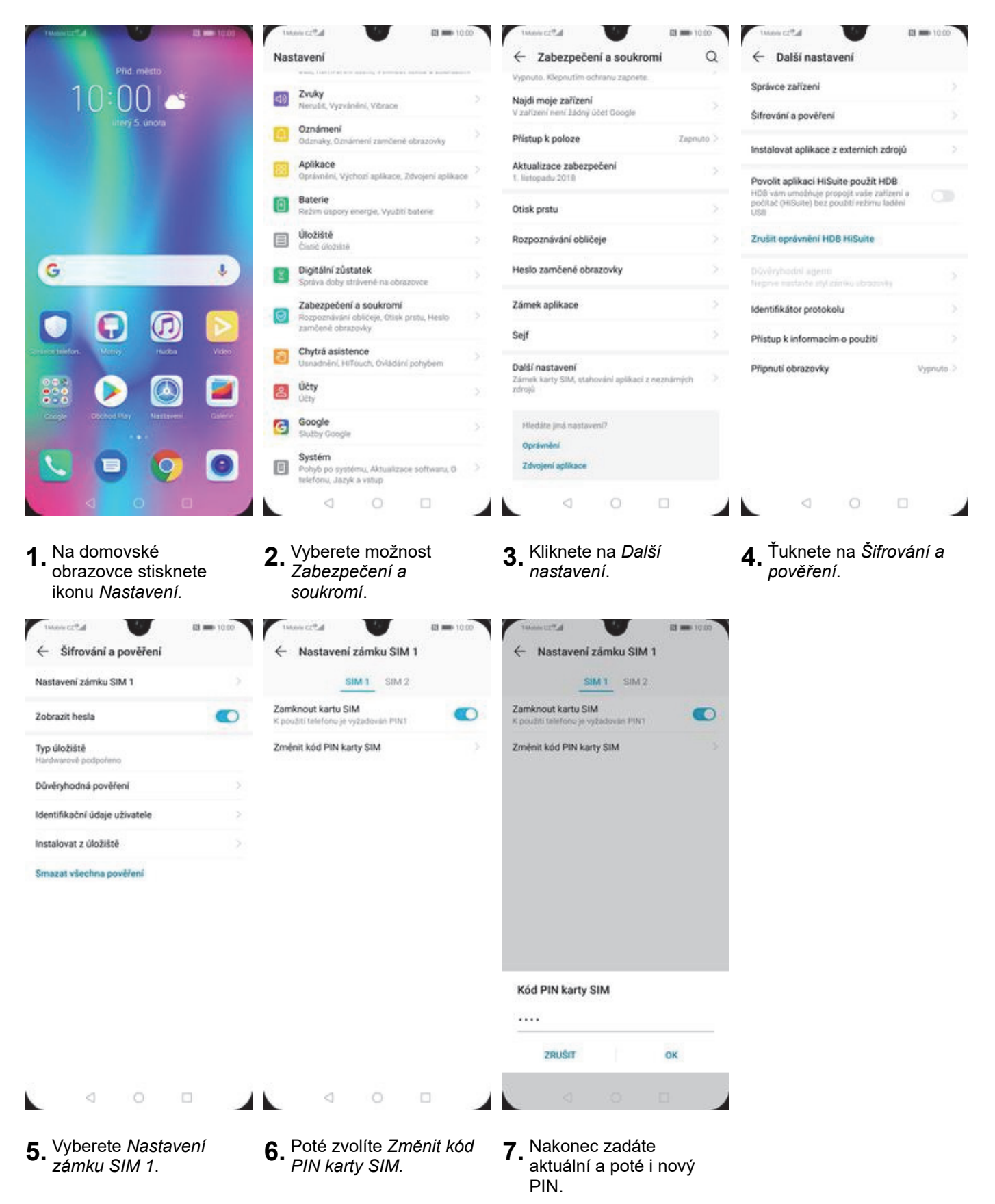

#### Nastavení otisků prstů

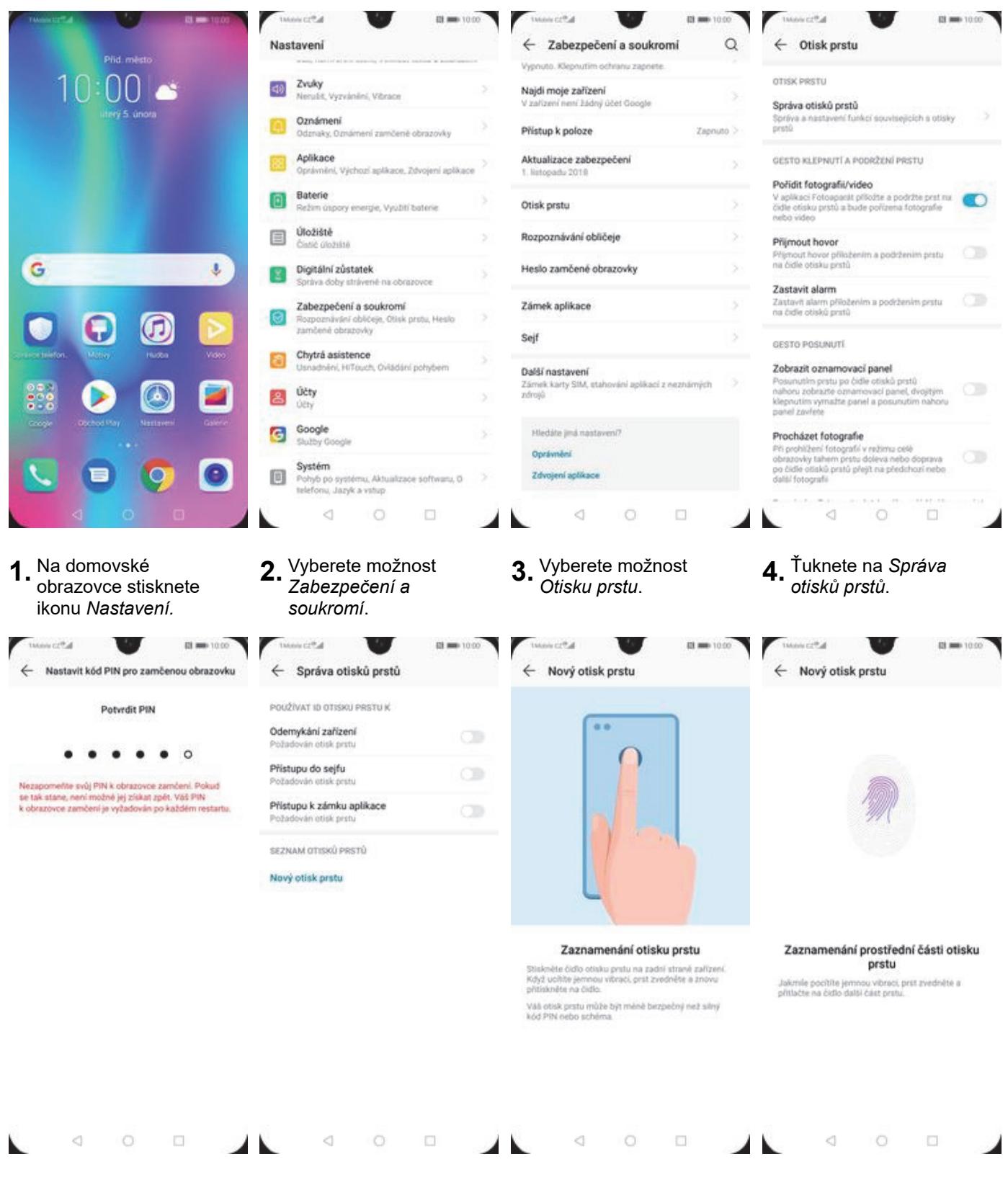

- Nejdříve zapnete Kód PIN. Případně můžete změnit způsob uzamčení na Heslo nebo Gesto.
- **6.** Zvolíte pro co chcete používat otisk prstu.
- Spustí se průvodce pro Zaznamenání otisku prstu.
- **8.** Dle instrukcí naskenujete jeden prst.

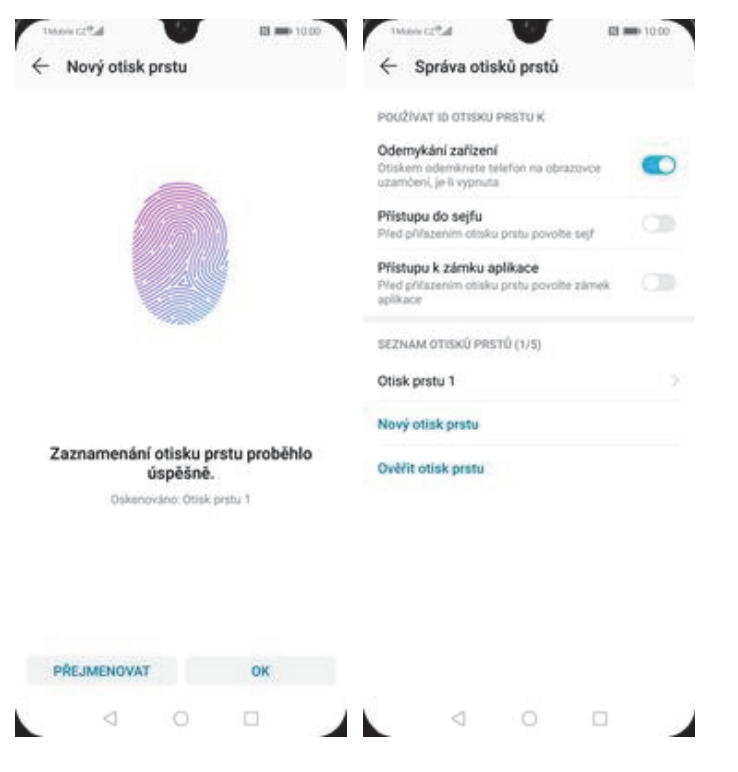

**9.** A je to!

**10.** Další otisk prstu přidáte přes možnost *Nový otisk prstu*.

#### Reset přístroje do továrního nastavení

|                                       | takon cr <sup>a</sup> d El 🗰 10:00                                    | to the second to the second                        | 0 144000 CC <sup>®</sup> .d           |
|---------------------------------------|-----------------------------------------------------------------------|----------------------------------------------------|---------------------------------------|
| Dird minte                            | Nastavení                                                             | ← Systém (                                         | Q ← Obnovení                          |
| 10:00                                 | Zvuky<br>Nerodik Varvinieri Vitrace                                   | O telefonu                                         | > Resetovat všechna nastaveni >       |
| utery 5. unora                        | Oznámení<br>Odznaky, Oznámení zamčené obrazovky                       | Aktualizace softwaru                               | > Resetovat nastavení sítě            |
|                                       | Aplikace<br>Oprávnění, Výchozí aplikace, Zdvojení aplikace            | Pohyb po systému                                   | > Resetovat telefon                   |
|                                       | Baterie<br>Režim üspory energie, Využiti baterie                      | Jazyk a vstup<br>Datum a čas                       |                                       |
|                                       | Ciate Ciate Ciate                                                     | > Phone Clone                                      |                                       |
| G                                     | Bigitální zůstatek<br>Správa doby strávené na obrazovce               | Záloha a obnova                                    |                                       |
|                                       | Zabezpečení a soukromí<br>Rozpoznitvšní oblíčeje, Otisk prstu, Heslo  | Obnoveni                                           |                                       |
| Consectivition Million Hurba Video    | Chytrá asistence<br>Usnatními Hiľouzh, Ovládání pohybem               | Jednoduchý režim                                   | >                                     |
|                                       | Účty                                                                  | Zlepšení uživatelského zážitku                     |                                       |
| Coope Octool Pay Nattaveni Galere     | Google                                                                | Certifikačni loga                                  | 3                                     |
|                                       | Stutby Google                                                         | > Hiedāte jinā nastaveni?                          |                                       |
|                                       | Pohy6 po systému, Aktualizace softwaru, 0<br>telefonu, Jazyk a vistup | > Usnadoèni<br>Tipy                                |                                       |
|                                       |                                                                       |                                                    |                                       |
| 1. Na domovské<br>obrazovce stisknete | 2. Vyberete možnost<br>Systém.                                        | <b>3.</b> <sup>Ť</sup> uknete na <i>Obnovení</i> . | <b>4.</b> Vyberete Resetovat telefon. |

obrazovce stisknete ikonu *Nastavení.* 

Toto vymaže data ze zařízení, včetné: • Vale účty • Data apikací a nastavení systému • Nanistalované apikace • Hudba • Hudba • Fotografe • Všechny soubory na interním úložišti

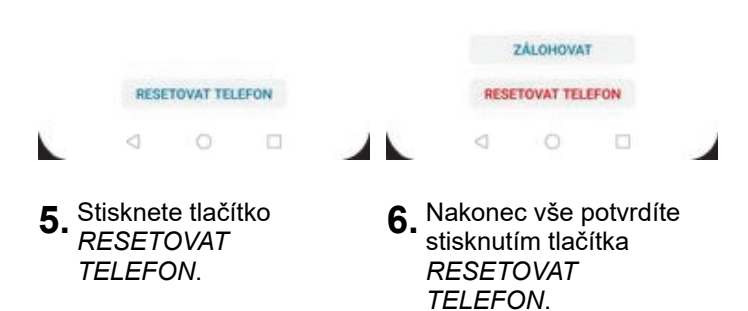

Takonis CZ Cal

← Resetovat?

U

Resetování zařížení vymaže všechna systémová data a nainstelované aplikace. Vaše osobní data, jako nazi, hudba a fotografie, se trvale odstraní. Toto nelze vrátit zpět.

Před resetováním tohoto zařízení zálohuje data, abyste zabránili ztrátě dat. Típ: Data nezálohujte na interní úložiště tohoto zařízení.

(1) m 10.00

### Aplikace

### Založení účtu a stažení aplikace

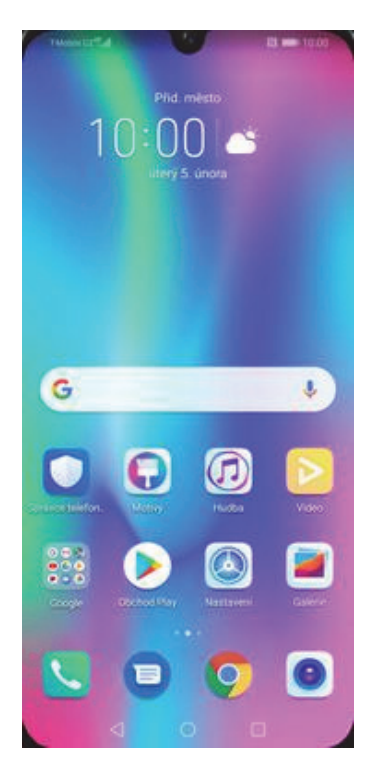

1. Na domovské obrazovce stisknete ikonu *Obchod Play* a dále postupujte podle video návodu, který naleznete <u>zde</u>.

### Ostatní nastavení

#### Změna pozadí displeje

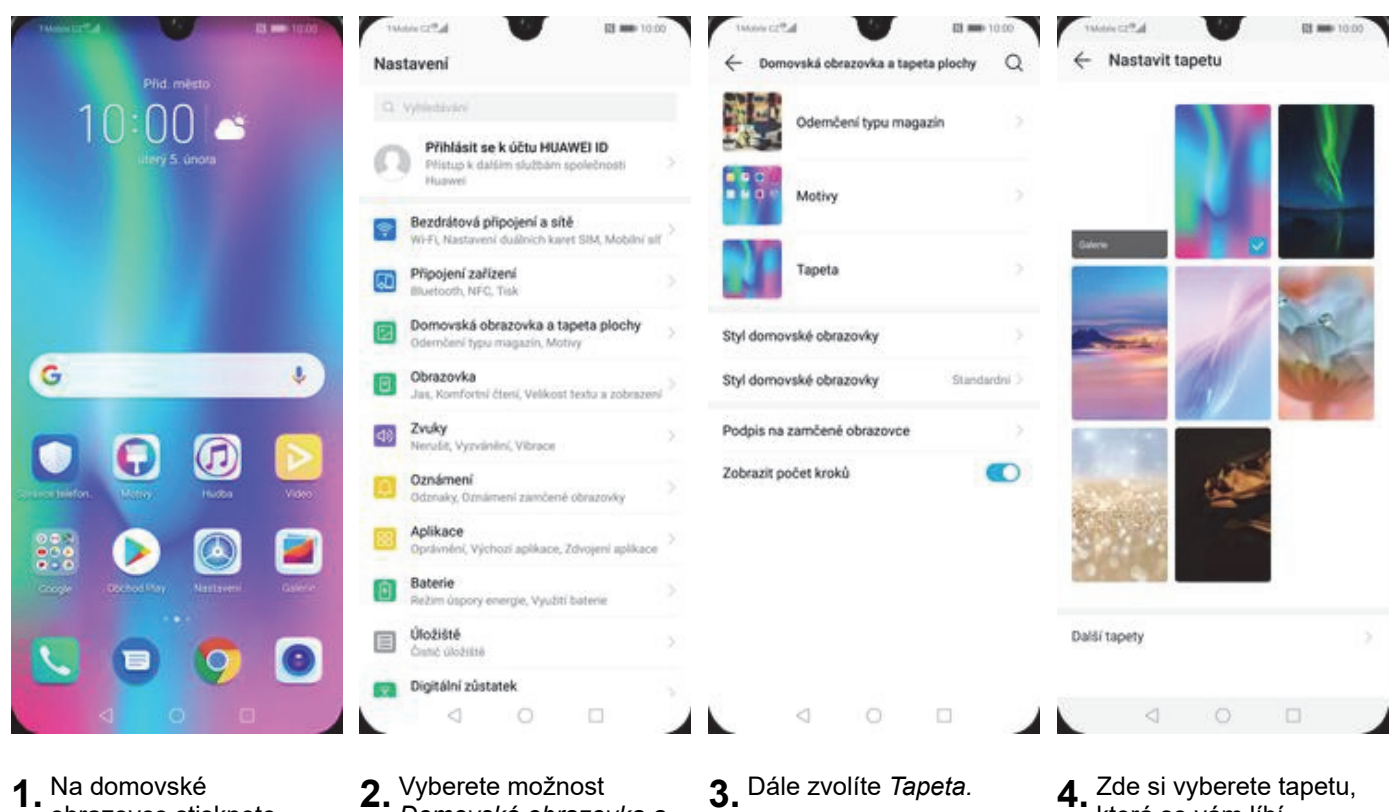

1. Na domovské obrazovce stisknete ikonu Nastavení.

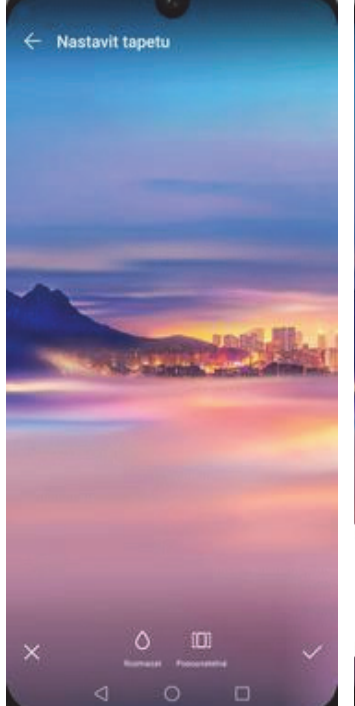

- 5. Výběr potvrdíte ťuknutím na OK.
- Nastavit tapetu Obrazovka zamčeni Domovská obrazovka

Domovská obrazovka a

tapeta plochy.

- Obě
- 6. Nakonec si zvolíte, kde se všude tapeta změní.

- 3. Dále zvolíte Tapeta.
- 4. Zde si vyberete tapetu, která se vám líbí.

### Bluetooth - Zap./Vyp.

|                                      | Nastavení                                                                       | <ul> <li>tweetcz*ał</li> <li>← Připojení zařízení</li> </ul> | 68 <b>=</b> 10.00<br>Q | tweet ccta ■ B =                                                                                   | • 10:00              |
|--------------------------------------|---------------------------------------------------------------------------------|--------------------------------------------------------------|------------------------|----------------------------------------------------------------------------------------------------|----------------------|
|                                      | Q Vytiedade                                                                     | Bluetooth                                                    | Vypnuto 🤉              | Bluetooth                                                                                          |                      |
|                                      | Přihlásit se k účtu HUAWEI ID<br>Přistus k dalším skutbárn sociečnosti          | NFC                                                          | Zapnuto >              | Nizev zalizoni Hanar                                                                               | 101.04.2             |
|                                      | Huswei                                                                          | Huawei Beam                                                  | Zapnuto 🤉              | Přijaté soubory                                                                                    |                      |
|                                      | Bezdrátová připojení a sítě<br>Wi-Fi, Nastavení duálních karet SIM, Mobilní alf | > Huawei Share                                               | Vypnuto >              | Pro zlepšení přesnosti zjáťování polohy mohou<br>a služby zjáťovat Bluetooth zařízení, i když není | aplikace<br>i funkce |
|                                      | Připojení zařízení<br>Bluetooth, NFG, Tisk                                      | Bezdrátová projekce                                          |                        | Bluetooth zapruta. Toto nastaveni müžete zmé<br>Pokročilém nastavení                               | erit v               |
|                                      | Domovská obrazovka a tapeta plochy<br>Odemčení typu magazin, Motivy             | > USB<br>Odpogena                                            |                        |                                                                                                    |                      |
| G V                                  | Obrazovka<br>Jas, Komfortni čterií, Velikost textu a zobrazeni                  | Tisk                                                         |                        |                                                                                                    |                      |
|                                      | Directory Nervisien, Vibrace                                                    |                                                              |                        |                                                                                                    |                      |
| Concernation. Many Hutta Video       | Oznámení<br>Odznaky, Oznámení zamčené obrazovky                                 |                                                              |                        |                                                                                                    |                      |
|                                      | Oprävnění, Výchozí aplikace, Zdvojení aplikace                                  |                                                              |                        |                                                                                                    |                      |
| Coope (Bothol Pay Mastaver) Californ | Baterie<br>Režim úspory energie, Využití baterie                                |                                                              |                        |                                                                                                    |                      |
|                                      | Úložišté<br>Custo diožetne                                                      |                                                              |                        |                                                                                                    |                      |
|                                      | Digitální zůstatek                                                              |                                                              |                        | C (2)<br>VyAnalianini Nagovidda                                                                    |                      |
|                                      |                                                                                 | 0 0                                                          |                        |                                                                                                    |                      |

- obrazovce stisknete ikonu Nastavení.
- zařízení.

Bluetooth.

zapnete/vypnete stisknutím vypínače na konci řádku *Zapnout* Bluetooth.

#### Bluetooth - párování zařízení

požadavek pro spárování.

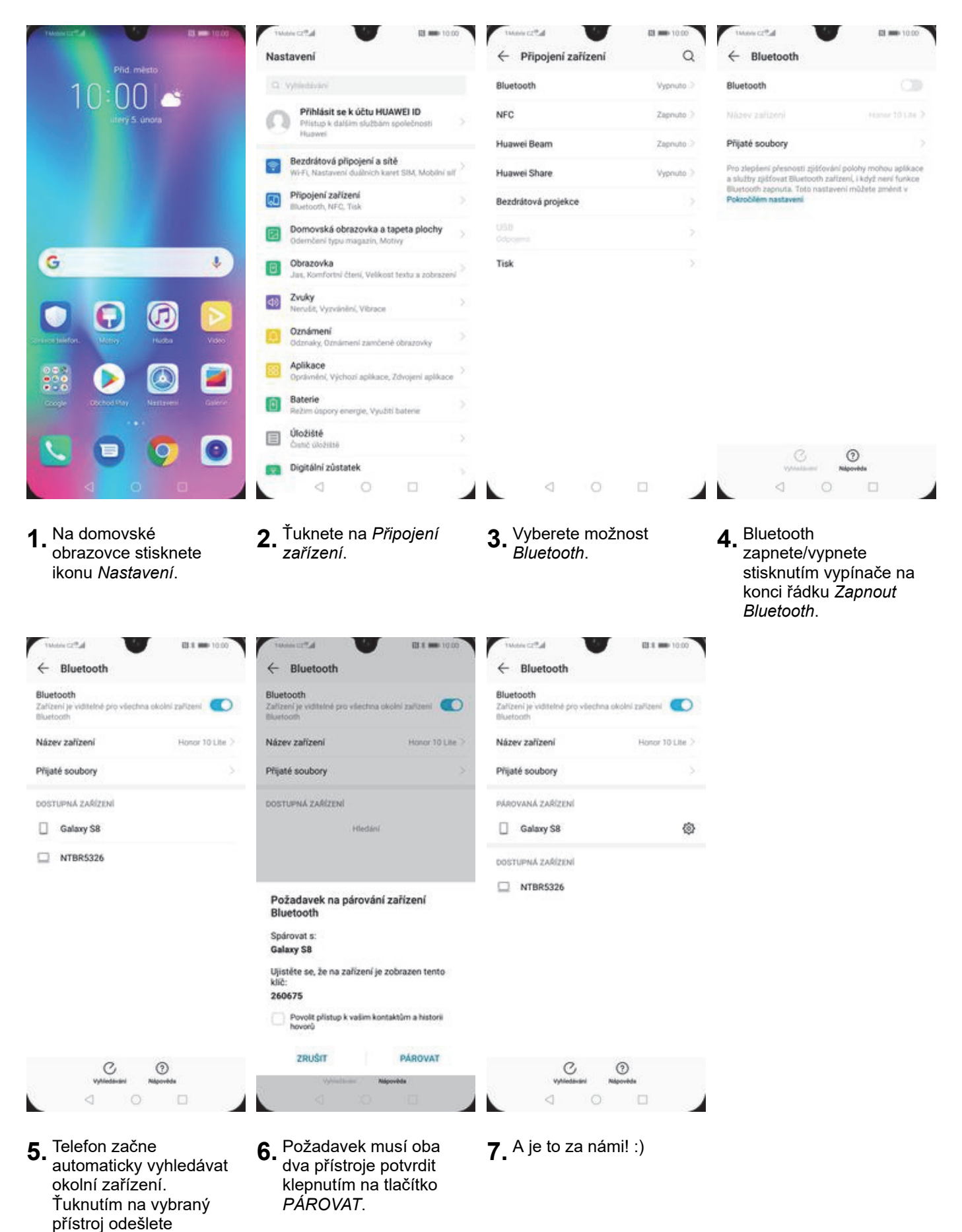

#### Bluetooth - odesílání obrázků

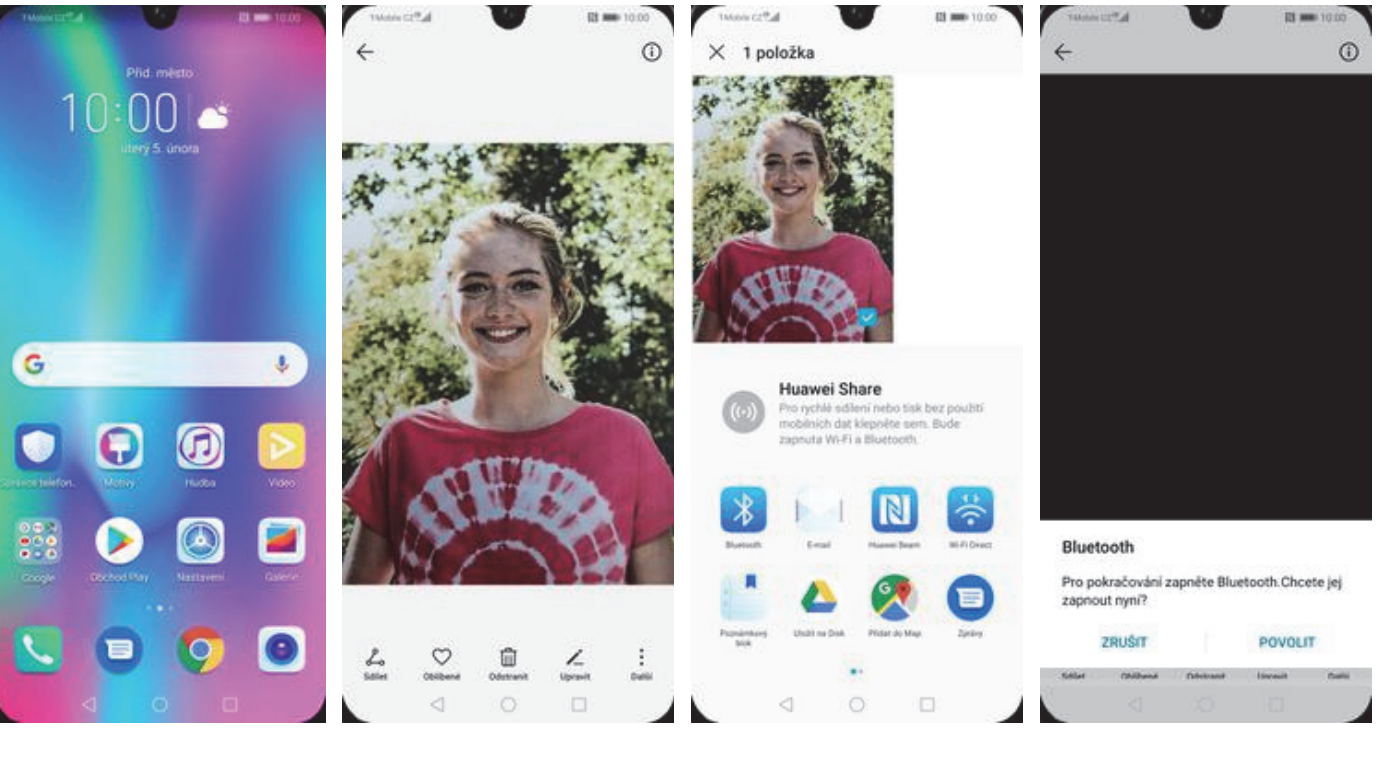

 Na domovské obrazovce stisknete ikonu Galerie.

| 11  | unicettal              | EB 8 000 10:00 |
|-----|------------------------|----------------|
| 4   | Zvolit zařízení Blueto | oth            |
| MOJ | E ZAŘÍZENÍ             |                |
|     | Honor 10 Lite          |                |
| 005 | tupná zařízení         |                |
|     | Galaxy S8              |                |
|     | NTBR7789               |                |

NTBR5326

- 2. Vyberete obrázek, který chcete odeslat a stisknete tlačítko *Sdílet*.
- 3. Zvolíte Bluetooth.
- **4.** Potvrdíte zapnutí bluetooth.

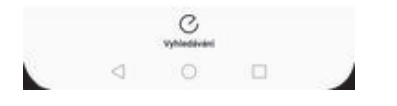

 Váš telefon začne vyhledávat okolní zařízení se zapnutým Bluetooth. Ťuknete na jedno z nich a obrázek se začne odesílat.

#### **Budík**

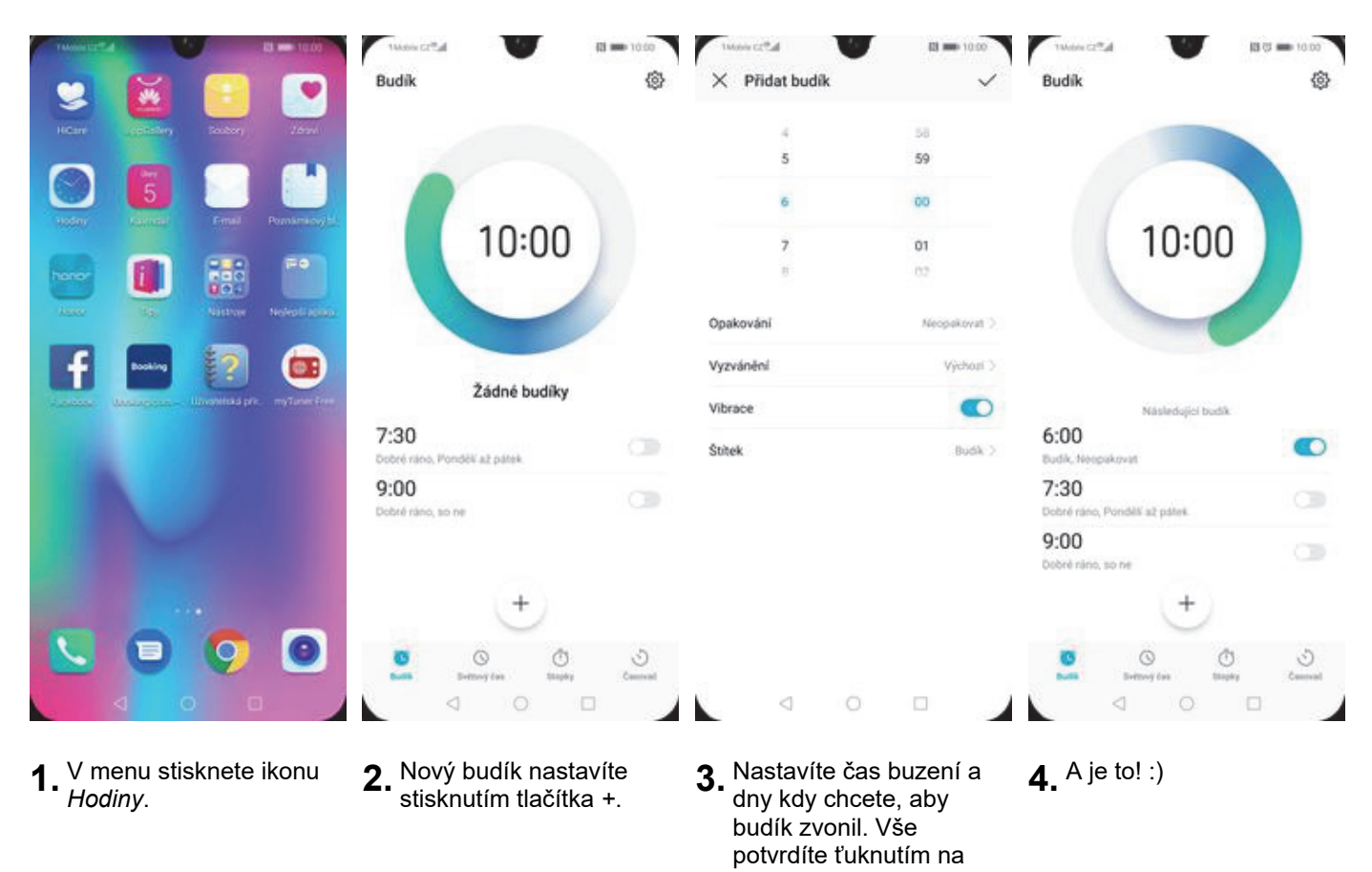

OK.

#### Pevná volba

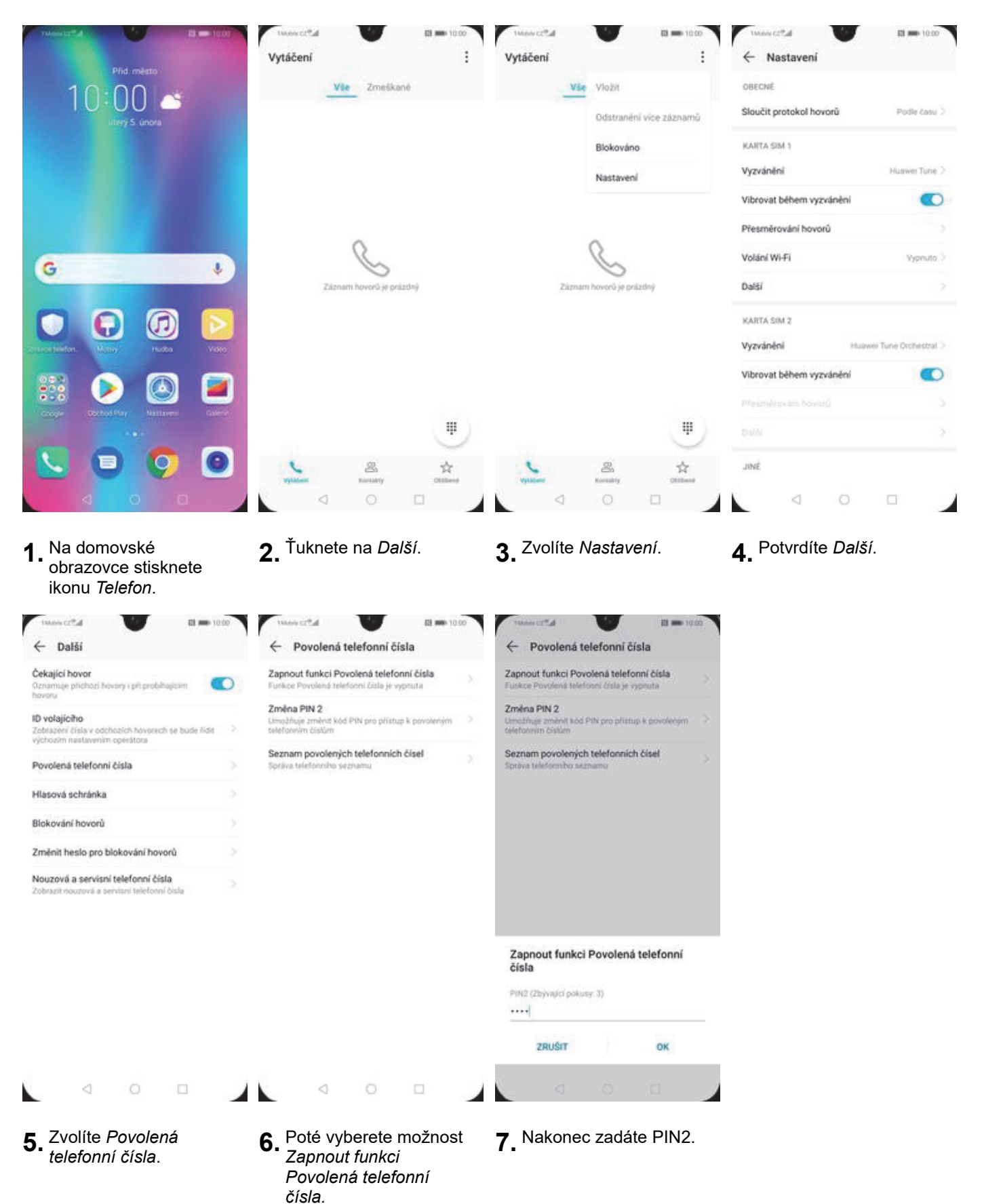

#### Nastav. kontaktů v seznamu pevné volby

| 1. Na domovské<br>obstavente sitestenet<br>ikon       2. Îuknete na Dalši.       3. Zvolite Nastaveni.       4. Vyberete Dalši.         1. Na domovské<br>obstavente sitestenet<br>ikon       Image: State State Stat                                                                                          | Tennet 24                                                                       | twoscitta El ==                                                                     | 1000 twosected                                       |                                        | ™murct®al                                     | <b>63 🗰</b> 10.00    |
|----------------------------------------------------------------------------------------------------|---------------------------------------------------------------------------------|-------------------------------------------------------------------------------------|------------------------------------------------------|----------------------------------------|-----------------------------------------------|----------------------|
| <complex-block>         Image: Second Second Secon</complex-block> | Pild mésto                                                                      | Via Zmelikané                                                                       |                                                      | Vie Vložit                             | OBECNÉ                                        |                      |
| <complex-block>         Image: Section of the section of the section of t</complex-block> |                                                                                 |                                                                                     | 17                                                   | Odstranění více záznamů                | Sloučit protokol hovorů                       | Podle času 2         |
| <complex-block>         Inside the inside the i</complex-block> |                                                                                 |                                                                                     |                                                      | Blokováno                              | KARTA SIM 1                                   |                      |
| <complex-block>         Investment       Investment         Investment       Investment         Investment</complex-block>                                                                                                    |                                                                                 |                                                                                     |                                                      | Nastavení                              | Vyzvánění                                     | Huswei Tüne >        |
| <complex-block>         I. Na domovské obražove skatkova i je ukariv       I. Na domovské obražove skatkova i je ukariv       I. Na domovské obražove skatkova i je ukariv       I. Valence na Další.       3. Zvolite Nastavení.       4. Vyberete Další.         Vice skatkova i je ukariv       IIIIIIIIIIIIIIIIIIIIIIIIIIIIIIIIIIII</complex-block>                                                                                                    |                                                                                 |                                                                                     |                                                      | 1102308162                             | Vibrovat béhem vyzvánění                      |                      |
| Image: Second Second                                        |                                                                                 |                                                                                     |                                                      |                                        | Přesměrování hovorů                           |                      |
| Image: Sum hording protein       Sum hording protein         Image: Sum hording protein       Image: Sum hording protein         Image: Sum hording protein       Image: Sum hording prot                                                                                                    |                                                                                 | R                                                                                   |                                                      | Q                                      | Volání Wi-Fi                                  | Vypnuto >            |
| Image: Section of Section of Sectio                                        | G                                                                               | Záznam hovorů je prázdný                                                            | Zá                                                   | iznam hovorů je prázdný                | Další                                         |                      |
| Image: series of the series of the series                                        |                                                                                 |                                                                                     |                                                      |                                        | KARTA SIM 2                                   |                      |
| Image: Second Second                                        | Serlice fairfon. Metra Hudea Video                                              |                                                                                     |                                                      |                                        | Vyzvánění Hutvo                               | ei Tune Orchestral > |
| <complex-block><complex-block><complex-block></complex-block></complex-block></complex-block>                                                                                                    |                                                                                 |                                                                                     |                                                      |                                        | Vibrovat během vyzvánění                      |                      |
| Image: State State Stat                                        |                                                                                 |                                                                                     |                                                      |                                        |                                               |                      |
| Image: Section Section                                         |                                                                                 | C.                                                                                  | Ψ)                                                   | (#)                                    |                                               | 5                    |
| 1. Na domovské obrazovce stisknete kon   2. Ťuknete na Další.   3. Zvolite Nastavení. 4. Vyberete Další. 5. Čuknete na Další. 5. Čuknete na Další. 5                                                                                                    |                                                                                 |                                                                                     |                                                      |                                        | JINÉ                                          |                      |
| 1. Na domovské obrazovce stisknete ikon       2. Čuknete na Další.       3. Zvolíte Nastavení.       4. Vyberete Další.         1. Na domovské obrazovce stisknete ikon       1. Čuknete na Další.       3. Zvolíte Nastavení.       4. Vyberete Další.                                                                                                    |                                                                                 | Vytice Resulty 0000                                                                 | und vythoese                                         | Konsidity Oldband                      |                                               |                      |
| Óckajici hovor   Öznamuje pilohoži hovory pil problagicam   Ívorola   Novojici hovoru   Zovlastvenika telefonni čisla   Povolená telefonni čisla   Povolená telefonni čisla   Správa telefonniho seznamu                                                                                                    | twass c2 <sup>th</sup> at El == 10.00<br>← Další                                | ™ees c2®al El ■<br>← Povolená telefonní čísla                                       | 1000 tweet c2 <sup>®</sup> .d<br>← Seznam p<br>čísel | El == 1000<br>povolených telefonnich + | tstene c2®al<br>← Přídat povoleně telefonní č | 61 <b>=</b> 1000     |
| Ib volajiciho<br>Zobiazori čisla v odchozich hovorech se bude iklat     Zména PIN 2<br>Limożhuje zménzk kód PIN pro plistup k povoteným ><br>telefonni čislať     +420603603603       Povolená telefonni čisla     Seznam povolených telefonnich čiseľ<br>Správa telefonniho seznamu     >       Hlasová schránka     Seznam povolených telefonniho seznamu     >       Blokování hovorů     >     >       Změní heslo pro blokování hovořů     >       Nouzová a servisní telefonní čísla<br>zobrazí nouzová a servisní telefonní čísla     >                                                                                                    | Čekajíci hovor<br>Oznamuje přichozí hovory i při probíhajcem                    | Vypnout funkci Povolená tel. č.<br>Furkce Povolená teleforní čísla je zapruta       | 2                                                    |                                        | Veronika                                      |                      |
| Povolená telefonní čísla     Seznam povolených telefonních čísel       Povolená telefonní čísla     Správa telefonních čísel       Blokování hovorů     Správa telefonních čísel       Změnit heslo pro blokování hovorů     Zobrach telefonní čísla       Nouzová a servisní telefonní čísla     Zadne kuntakty čísla pevet voty                                                                                                    | hovenu<br>ID volajícího<br>Zotražení čísla v odchozích hovorech se bude řídit 2 | Změna PIN 2<br>Umožňuje změnit kód PIN pro přistup k povotenýn<br>seletonním číslům | m >                                                  |                                        | +420603603603                                 |                      |
| Hlasová schránka       Blokování hovorů       Změnit heslo pro blokování hovorů       Změnit heslo pro blokování hovorů       Nouzová a servisní teleforní čísla       Zohrazit nouzová a servisní teleforní čísla       Zohrazit nouzová a servisní teleforní čísla                                                                                                    | Povolená telefonní čísla                                                        | Seznam povolených telefonních čísel<br>Správa telefonního seznamu                   |                                                      |                                        |                                               |                      |
| Blokování hovorů     >       Změnit heslo pro blokování hovorů     >       Nouzová a servisní telefonní čísla<br>Zobrazit nouzová a pervisní telefonní čísla     >       Zadné kontakty čísla pevel votty                                                                                                    | Hlasová schránka                                                                |                                                                                     |                                                      |                                        |                                               |                      |
| Změnit heslo pro blokování hovorů     >       Nouzová a servísní teleforní čísla     >       Zobrazit nouzová a servísní teleforní čísla     >                                                                                                    | Blokování hovorů                                                                |                                                                                     |                                                      |                                        |                                               |                      |
| Nouzová a servisní teleforní čísla<br>Zobrazi nouzová a servisní teleforní čísla<br>Žádne kantakty čísla pevet volty                                                                                                    | Změnit heslo pro blokování hovorů                                               |                                                                                     |                                                      | 0                                      |                                               |                      |
| Zobrazit nouzová a servisni telefotní čista Žádne korzakty čisla pevné voľty                                                                                                    | Nouzová a servisní telefonní čísla                                              |                                                                                     |                                                      | ŏ                                      |                                               |                      |
|                                                                                                    | Zobrazit nouzoval a servisni telefonni bisla                                    |                                                                                     | Zadn                                                 | é kontakty čísla pevné voľby           |                                               |                      |
|                                                                                                    |                                                                                 |                                                                                     |                                                      |                                        |                                               |                      |
|                                                                                                    |                                                                                 |                                                                                     |                                                      |                                        |                                               |                      |
|                                                                                                    |                                                                                 |                                                                                     |                                                      |                                        |                                               |                      |
| ZRUŠIT ULOŽIT                                                                                                    |                                                                                 |                                                                                     |                                                      |                                        | ZRUŠIT                                        | ULOŽIT               |

5. Vyberete možnost Povolená telefonní čísla.

6. Dále zvolíte Seznam povolených telefonních čísel.

- 7. Stisknete tlačítko +.
- **8.** Vyplníte požadované údaje a stisknete tlačítko ULOŽIT.

| These c2thd      | 10 == 10.00 1Monw c2%al              | El 🖚 10.00 |
|------------------|--------------------------------------|------------|
| ← Zadat kód PIN2 | ← Seznam povolených telefor<br>čísel | mich +     |
|                  | Veronika<br>+#20603603603            | 6          |

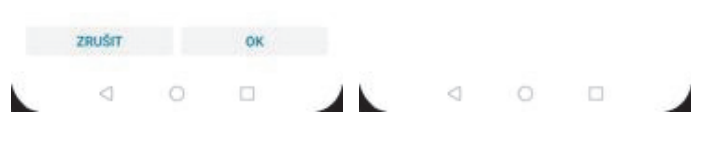

9. Nakonec zadáte PIN2. 10. A to je vše!

#### Identifikace volajícího (CLIP/CLIR)

| 74400412112                           | twow ct <sup>e</sup> al W Bi == 10.00<br>Vytáčení | twoircz®.d<br>Vytáčení |                         | tweesc2tal<br>← Nastavení | <b>El 🖚</b> 10.00     |
|---------------------------------------|---------------------------------------------------|------------------------|-------------------------|---------------------------|-----------------------|
|                                       | Vie Zmeškané                                      | Vá                     | Vložit                  | OBECNÉ                    |                       |
| IU-UU C                               |                                                   |                        | Odstranění více záznamů | Sloučit protokol hovorů   | Podle Catur >         |
|                                       |                                                   |                        | Blokováno               | KARTA SIM 1               |                       |
|                                       |                                                   |                        | Nastavení               | Vyzvánění                 | Huswei Tune >         |
|                                       |                                                   |                        |                         | Vibrovat béhem vyzvánění  |                       |
|                                       | 0                                                 |                        | 0                       | Přesměrování hovorů       |                       |
| G J                                   | S                                                 |                        | S                       | Volání Wi-Fi              | Vypnuto >             |
|                                       | Zäznam hovorů je prázdný                          | Zätna                  | m hovorů je prázdný     | Další                     |                       |
|                                       |                                                   |                        |                         | KARTA SIM 2               |                       |
| an and history Hurbo Video            |                                                   |                        |                         | Vyzvánění Hu              | wei Tune Orchestral > |
| 📪 🕟 🔊 🕋                               |                                                   |                        |                         | Vibrovat během vyzvánění  |                       |
| Coope Coched Nay Nationers California |                                                   |                        |                         |                           |                       |
|                                       |                                                   |                        |                         |                           | >                     |
| 🔽 🔍 🖓 🙆                               | yptices & 🛠                                       | -                      | 음 ☆<br>Konsity Olibert  | JINÉ                      |                       |
|                                       |                                                   |                        | 0 0                     | 0 0                       |                       |

1. Na domovské obrazovce stisknete ikonu *Telefon*.

| tanan cetta                                                                               | <b>El 🖚</b> 10:00 |
|-------------------------------------------------------------------------------------------|-------------------|
| ← Další                                                                                   |                   |
| Čekající hovor<br>Oznamuje přichozí hovory i při probíhají<br>hovoru                      | an 💽              |
| ID volajícího<br>Zobrazení čísla v odchozich hovorech se<br>výchozím nastavením operátora | bude fidit >      |
| Povolená telefonní čísla                                                                  |                   |
| Hlasová schránka                                                                          |                   |
| Blokování hovorů                                                                          |                   |
| Změnit heslo pro blokování hovorů                                                         | 5                 |
| Nouzová a servisní telefonní čísla<br>Zobrazit nouzová a servisní telefonní čis           | 2                 |

**2.** <sup>Ťuknete</sup> na *Další*.

| ← Další                                                                                       |         |
|-----------------------------------------------------------------------------------------------|---------|
| Čekající hovor<br>Oznamuje přichozí hovory i při probihajícím<br>hovoru                       | •       |
| ID volajícího<br>Zohrazení čísla v odchozích hovorech se bud<br>výchozím nastavením operátora | e fisit |
| Povolená telefonní čísla                                                                      |         |
| Hlasová schránka                                                                              |         |
| Blokování hovorů                                                                              |         |
| Změnit heslo pro blokování hovorů                                                             |         |
| Nouzová a servisní telefonní čísla<br>Zobrazit nouzová a servisní telefonní čísla             |         |
| ID volajícího                                                                                 |         |
| Výchozí nastavení sítě                                                                        | 0       |
| Skrýt číslo                                                                                   |         |
| Zobrazit čislo                                                                                |         |
|                                                                                               |         |

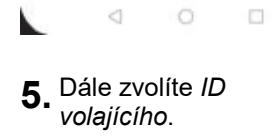

 Nakonec vyberete jednu z možností.
 Doporučujeme vybrat Výchozí nastavení sítě

- 3. Zvolíte Nastavení.
- 4. Vyberete možnost Další.

,